VTX TV Manuel utilisateur VTX TV Kurzbedienungsanleitung VTX TV Quick User Guide

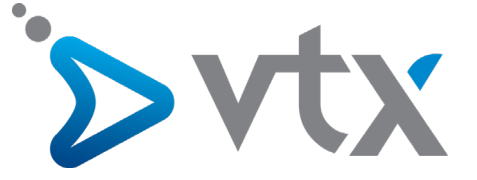

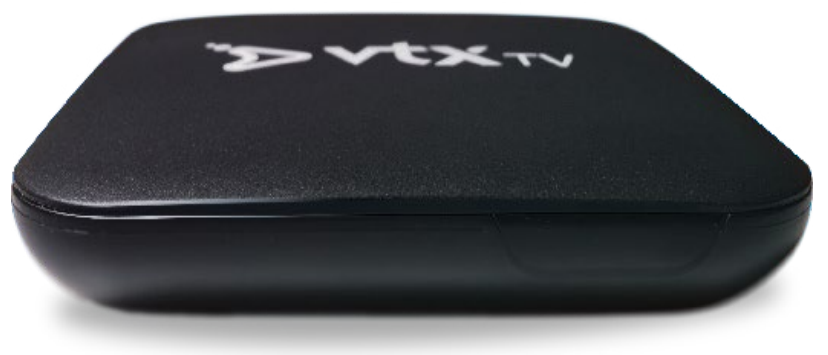

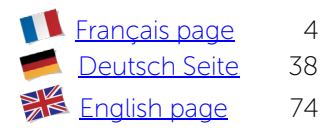

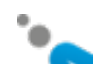

## Documentation en ligne Retrouvez notre documentation sur VTX TV en ligne <u>www.vtx.ch/tv-guide</u>

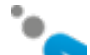

## Bienvenue

Merci d'avoir choisi VTX TV. Ce manuel utilisateur vous guidera à travers les étapes nécessaires à la mise en route de votre décodeur VTX TV afin de profiter de vos services le plus rapidement possible

## Contenu

Veuillez vérifier que vous avez reçu tous les éléments ci-dessous :

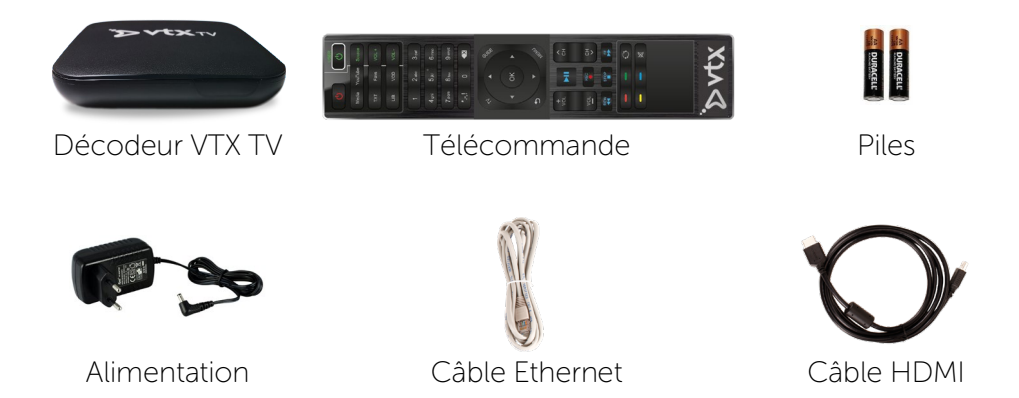

En cas d'absence d'un de ces éléments, veuillez contacter VTX.

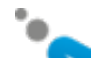

## Découvrir votre décodeur VTX TV

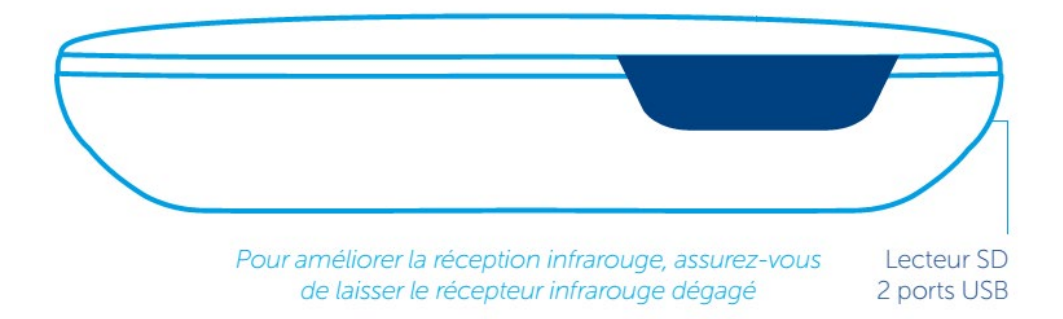

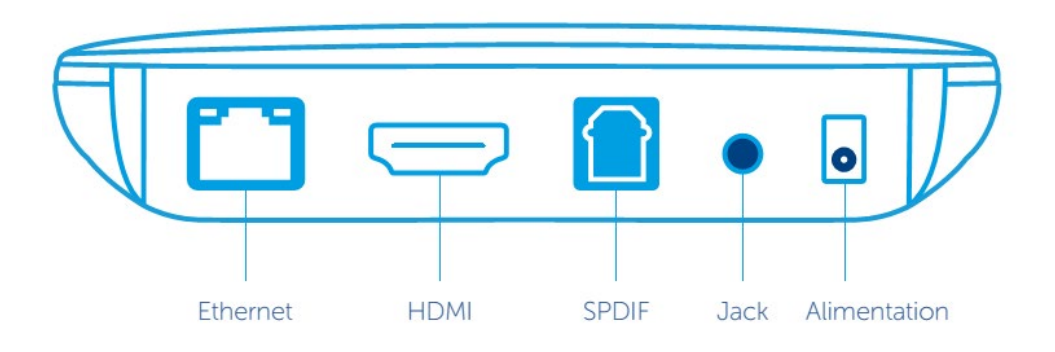

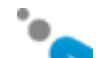

## Mise en service

#### Aperçu de l'installation:

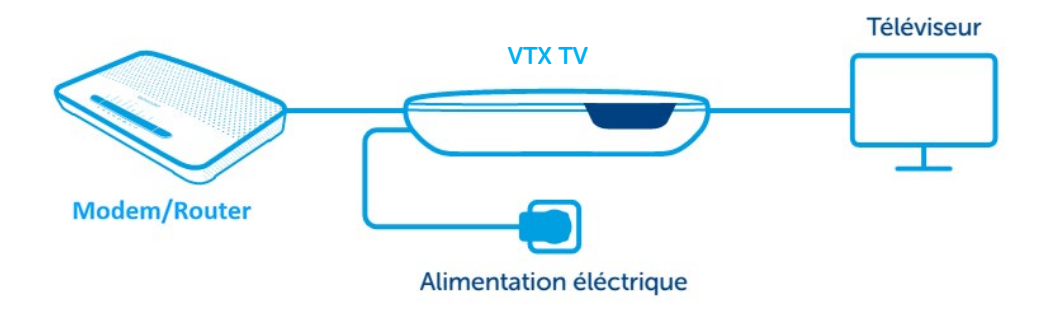

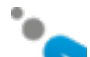

#### 1. Téléviseur

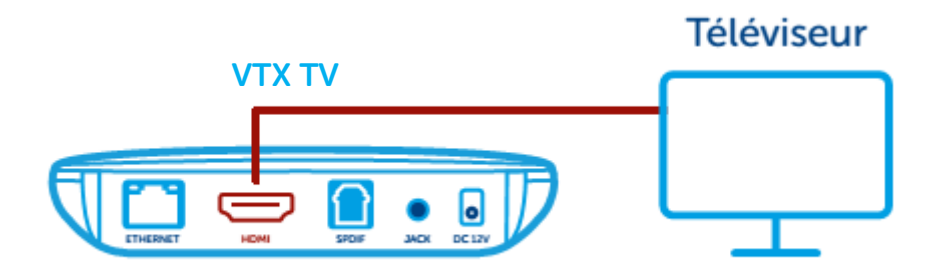

Raccordez une extrémité du câble HDMI à votre décodeur VTX TV et l'autre à votre téléviseur. Si votre téléviseur dispose de plusieurs prises HDMI, configurez-le de manière à sélectionner le port adéquat. Notez que les signaux vidéo et audio sont transmis via le câble HDMI directement au téléviseur. Si votre téléviseur ne possède pas d'entrée HDMI, vous devez vous équiper d'un adaptateur péritel.

#### 2. Télécommande

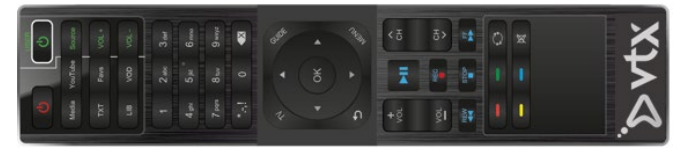

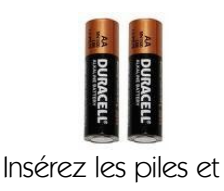

retirez le film de protection.

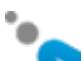

#### 3. Réseau

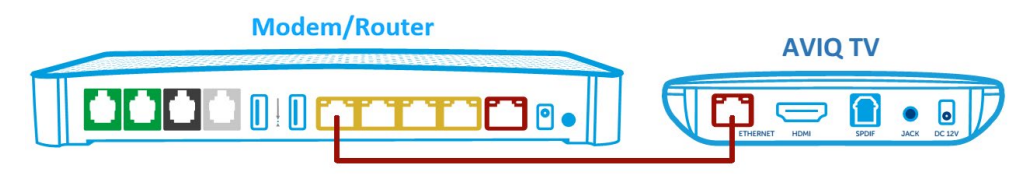

Vous pouvez connecter votre décodeur TV à votre modem/routeur avec un câble réseau (recommandé pour une meilleure stabilité du service TV) ou utiliser le Wi-Fi (référez-vous alors au chapitre « configuration réseau » pour plus de détails). Si vous utilisez le câble réseau, branchez-le d'un côté sur le port Ethernet situé à l'arrière de votre décodeur TV et de l'autre sur l'un des ports Ethernet de votre modem/routeur (en général ils sont de couleur jaune avec la mention Ethernet ou LAN).

## 4. Alimentation

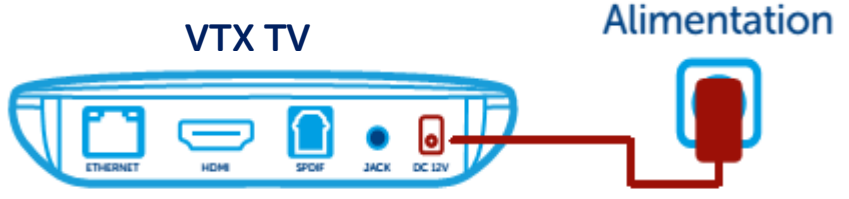

Connectez le cordon d'alimentation dans le décodeur VTX TV, puis le transformateur dans une prise 230V. Le décodeur s'allume de suite. Lors de la toute première utilisation, votre décodeur peut être amené à se mettre à jour pendant quelques minutes (environ 5 à 10 min.). Veuillez patienter pendant ce laps de temps.

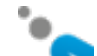

## Télécommande

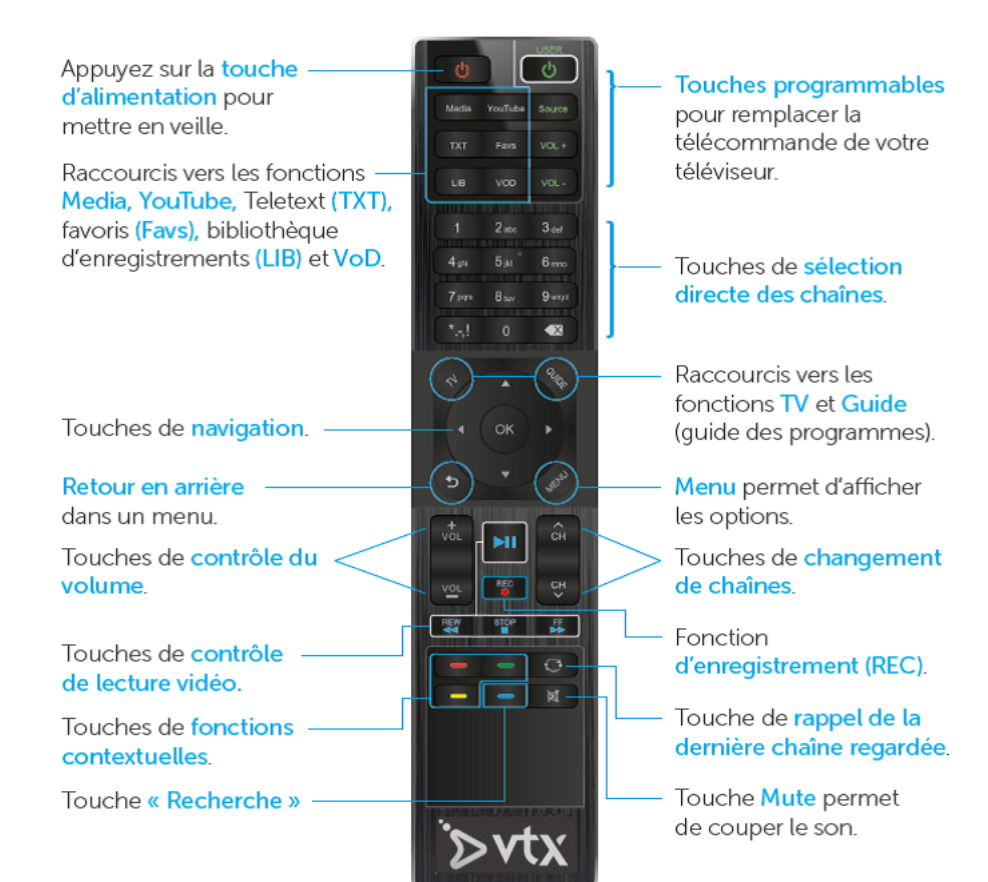

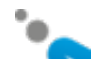

#### Page 10 c

Navigation

La navigation dans les différents menus s'effectue grâce aux touches suivantes :

- Les touches ▲ / ▼ / ▶ / ◄ et la touche OK permettent de naviguer dans l'écran pour sélectionner un élément particulier.
- La touche MENU permet d'afficher les options disponibles.
- La touche Dermet de sortir de la fonction courante et de revenir à la fonction / au mode précédent.

Les touches de raccourcis permettent d'accéder directement à certaines fonctions.

- TV permet d'accéder aux programmes télévisés.
- GUIDE affiche le guide des programmes télévisés.
- Media permet de lire les contenus multimédias depuis une clé USB ou depuis le réseau via DLNA/uPnP.
- YouTube permet d'accéder à l'application YouTube.
- TXT permet d'accéder au Teletext

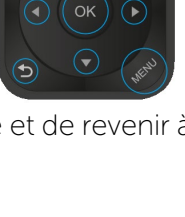

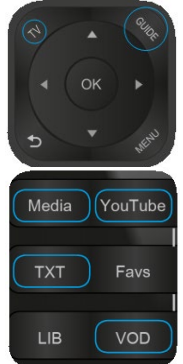

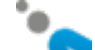

• VOD permet d'accéder au portail de vidéo à la demande Hollystar afin de commander films et DVD.

## Mise en route

Votre décodeur VTX TV démarrera en mode direct TV et vous pourrez regarder la télévision. Appuyez d'abord sur le bouton OK pour voir l'OSD (Menu contextuel d'Information) avec les données sur le programme en cours ainsi que le suivant.

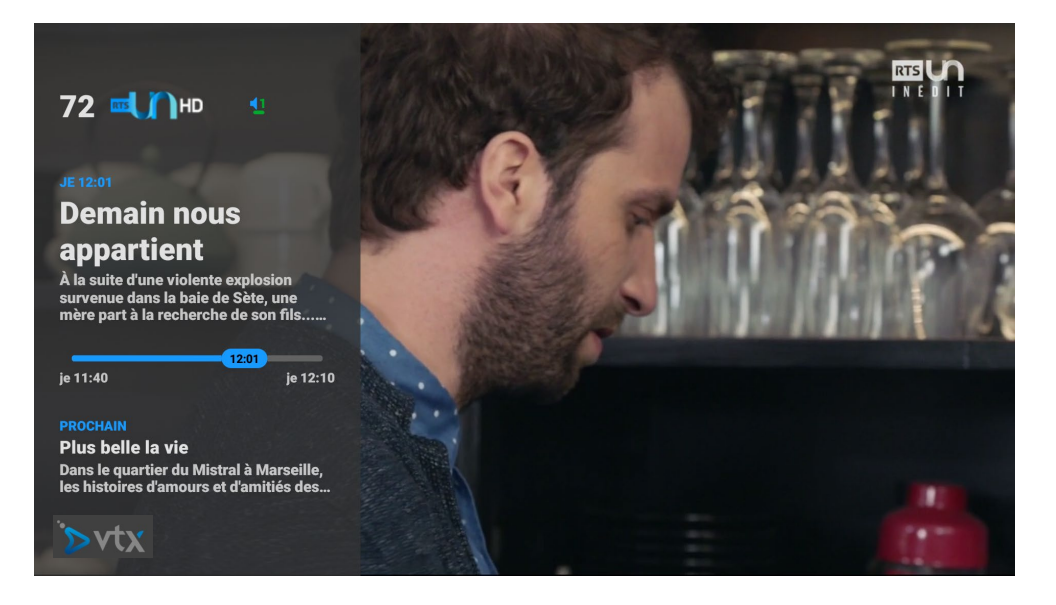

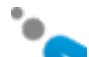

Ce menu OSD disparaîtra automatiquement après quelques secondes.

Vous pouvez également utiliser la flèche 🏲 de votre télécommande pour

ouvrir l'OSD, accéder à la vue détaillée et y naviguer. Utilisez la flèche successivement pour fermer les différents écrans du menu OSD ouverts Utilisez le bouton Dour fermer tous les écrans OSD à la fois.

Vous pouvez également utiliser les flèches ▲ et ▼ sur votre télécommande. Cela ouvrira le même OSD et montrera également la liste des chaînes. Sélectionnez une autre chaîne et appuyez sur OK pour changer rapidement de programme.

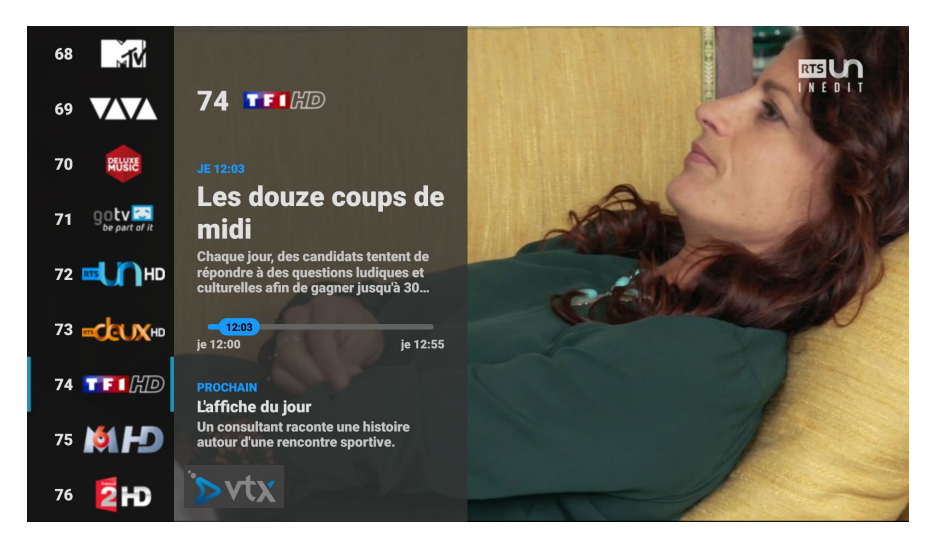

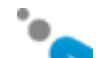

Si vous voulez voir plus d'informations sur le programme en cours, utilisez la flèche 🏲 pour ouvrir une vue plus détaillée.

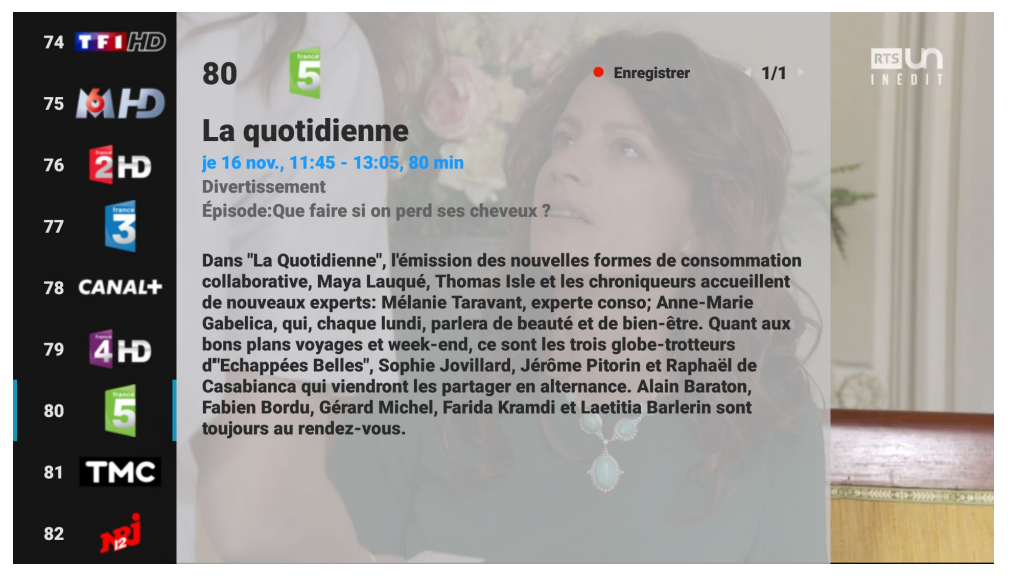

La vue détaillée peut comporter plusieurs pages et de nombreuses informations comme le type de programme, les acteurs ou encore les réalisateurs (l'enregistrement est seulement possible avec l'abonnement Premium).

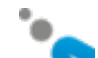

Si vous voyez le symbole de langue, cela signifie que l'émission en cours peut être écoutée en plusieurs langues. Utilisez le bouton vert pour modifier la langue.

# Guide des programmes

Appuyez sur la touche GUIDE pour afficher le guide des programmes.

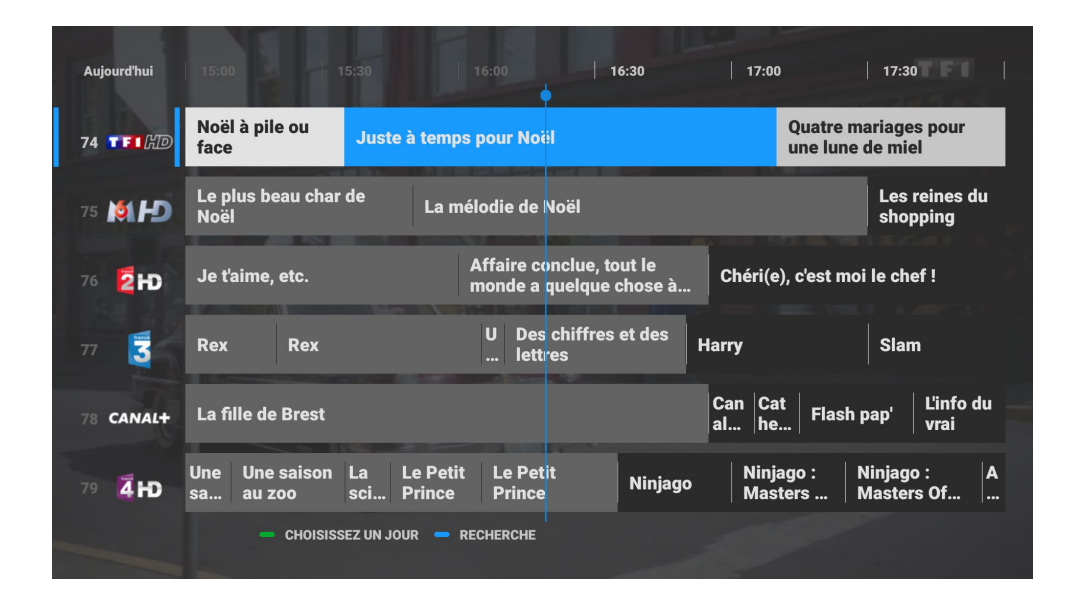

Appuyez sur la touche <sup>1</sup>, la touche GUIDE ou la touche TV pour quitter le guide des programmes et revenir à votre programme télévisé.

En appuyant sur l'émission en surbrillance, vous verrez beaucoup d'informations comme le genre, le titre, le nom de l'épisode et une

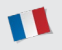

description détaillée du contenu de l'émission (si disponible). Sur la page des crédits, vous pouvez trouver les noms des acteurs et réalisateur de l'émission.

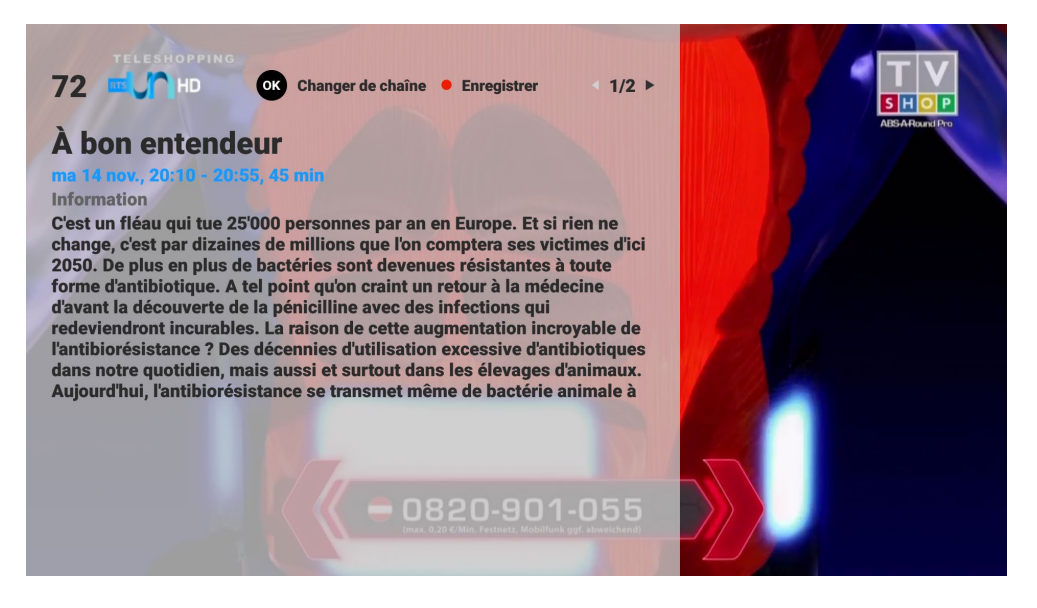

Toutes ces informations sont également disponibles dans le Guide, la Bibliothèque (LIB) et l'OSD (On Screen Display) sur Live TV. Appuyez sur OK pour regarder cette émission.

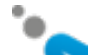

## Utilisation de la fonction Recherche

Vous avez la possibilité de rechercher des programmes par genre, période, chaîne ou mot-clé. Il existe 3 façons de commencer la recherche d'une émission:

La touche bleue « Recherche » peut être utilisée pour commencer la recherche en regardant la télévision. Il ouvrira instantanément la boîte de recherche avec les derniers paramètres de recherche utilisés. C'est le moyen le plus rapide de lancer une recherche.

En appuyant sur la touche **bleue** « Recherche » alors que l'affichage à l'écran (OSD) est affiché à l'écran, cela recherche instantanément des émissions portant le même nom dans tous les genres, toutes les heures et les chaînes ; la liste des résultats s'affiche. Vous retrouvez ainsi rapidement des épisodes déjà diffusés ou qui seront diffusés de l'émission que vous regardez.

Utilisez la touche GUIDE de la télécommande pour afficher le guide des programmes. Appuyez sur la touche bleue « Recherche » pour faire apparaître la boîte de recherche.

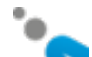

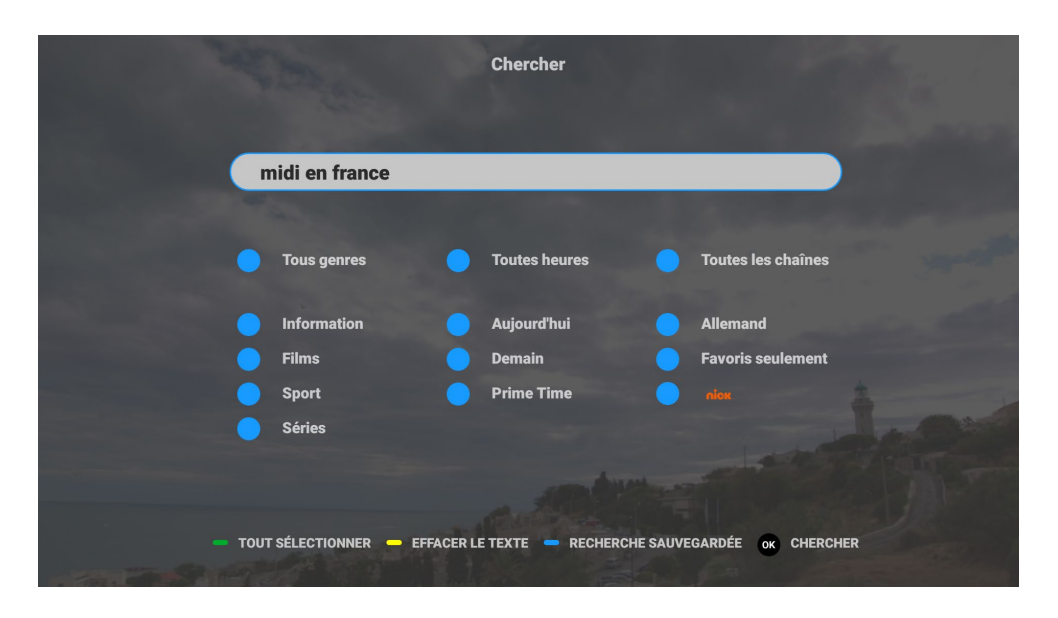

Chaque champ de recherche peut être sélectionné indépendamment ou combiné à d'autres critères, ainsi qu'à un texte de recherche. La recherche cumule les critères et fournit les résultats correspondants.

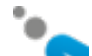

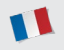

En appuyant sur la touche de recherche **bleue** dans le Guide du programme lorsque le curseur est sur une émission (par exemple \*Journal\*) cela affichera une fenêtre contextuelle pour effectuer la sélection suivante : « Recherche des émissions contenant par exemple \*Journal 13h00\* » ou « Utiliser les paramètres de recherche existants ».

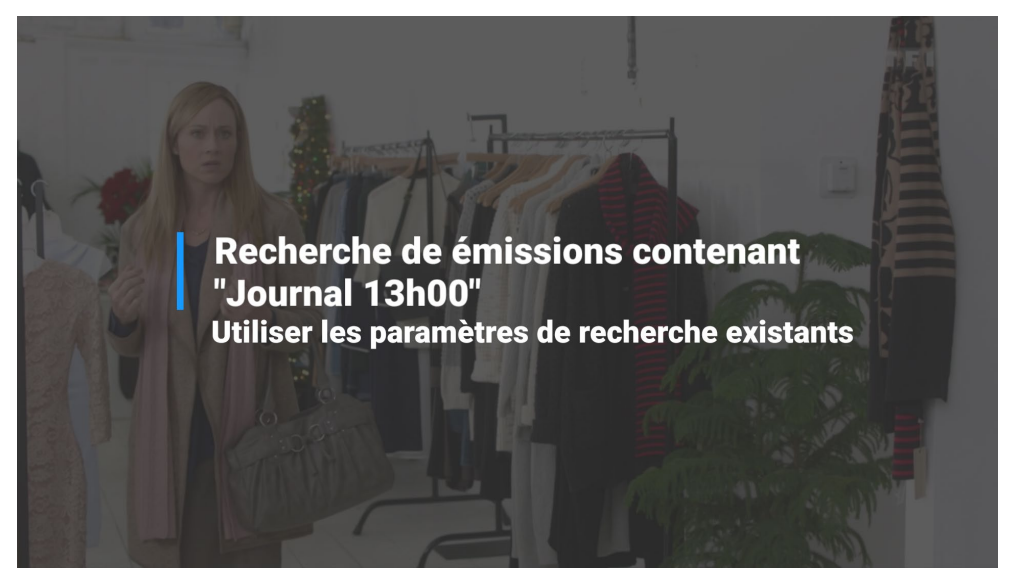

La première sélection ouvre directement la liste des résultats de recherche, contenant toutes les émissions avec \*Journal 13h00\*.

La deuxième sélection ouvre la boîte de recherche avec les derniers paramètres de recherche utilisés. En appuyant sur la touche OK, la liste des résultats de recherche concernés s'affiche.

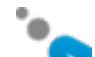

## La liste des résultats de recherche / « Aucun résultat trouvé »

Les résultats de recherche sont toujours triés chronologiquement. Le programme le plus proche de l'heure actuelle est mis en surbrillance.

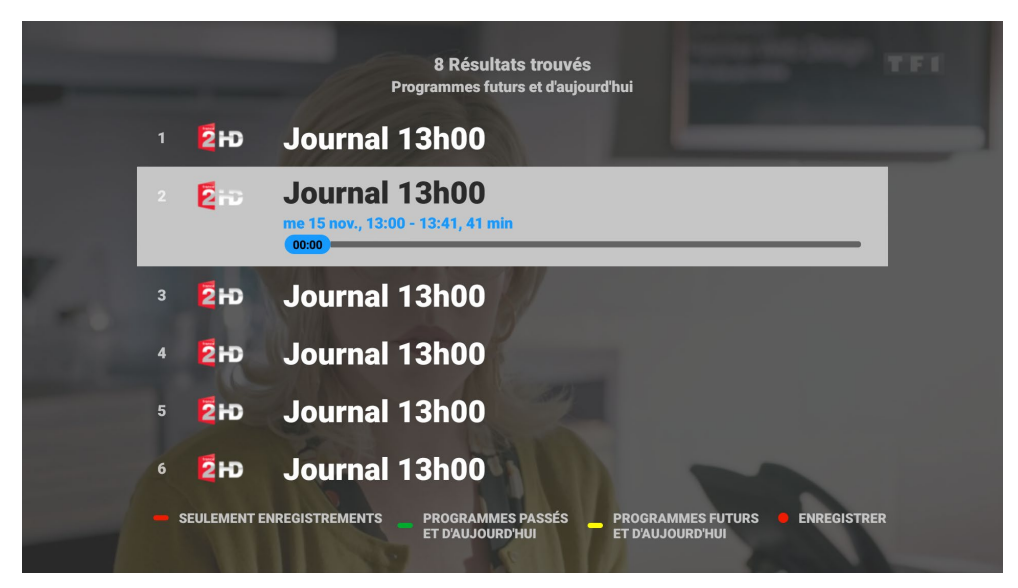

Vous pouvez utiliser les touches rouge, verte ou jaune pour trier les résultats comme suit :

• Le tri par **« Programmes futurs et d'aujourd'hui »** (disponible par défaut) affiche tous les résultats des programmes futurs du plus proche au plus lointain.

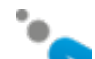

- Le tri par « **Programmes passés et d'aujourd'hui »** affiche tous les résultats des programmes passés du plus proche au plus ancien.
- **« Enregistrements seuls »** affiche uniquement les résultats de la liste de vos enregistrements.

Si vous lancez plusieurs résultats de recherche en même temps, mais sur différentes chaînes de télévision, vos stations préférées seront affichées en premier. Les fonctions ENREGISTRER et UNIQUEMENT ENREGISTREMENTS sont seulement disponibles en compte Premium. Si vous voyez la fenêtre contextuelle « Aucun résultat trouvé. Essayez : ... », cela signifie qu'il y a des résultats, mais pas pour les paramètres par défaut « Programmes futurs et d'aujourd'hui ». Vous obtenez la suggestion d'essayer de trouver des résultats dans « Programmes passés et d'aujourd'hui » (touche verte) ou dans vos « Enregistrements » (touche rouge).

Si la fenêtre contextuelle **« Aucun résultat trouvé »** apparaît, rien ne répond à vos critères de recherche.

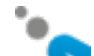

### L'achèvement automatique du mot après 2 caractères

Lorsque vous entrez 2 ou plusieurs caractères dans la fenêtre contextuelle de recherche, une liste déroulante avec jusqu'à 6 propositions automatiquement remplies s'affiche. L'ajout de plus de caractères actualise automatiquement les propositions.

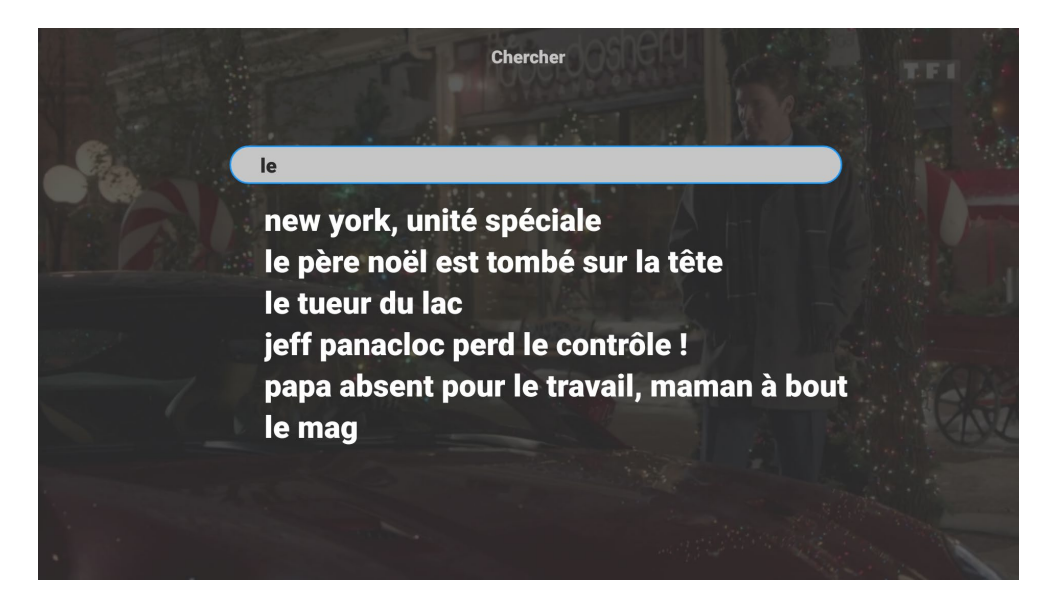

Utilisez les touches  $\checkmark/\checkmark$  pour naviguer dans la liste déroulante et sélectionnez en appuyant sur OK.

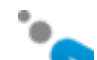

## Enregistrer les recherches / L'historique des recherches

Les critères de recherche des derniers textes de recherche utilisés sont automatiquement sauvegardés pour raccourcir les recherches futures.

En appuyant sur la touche bleue RECHERCHE SAUVEGARDÉE, cela indique les 6 dernières recherches, la plus récente est en haut de la liste.

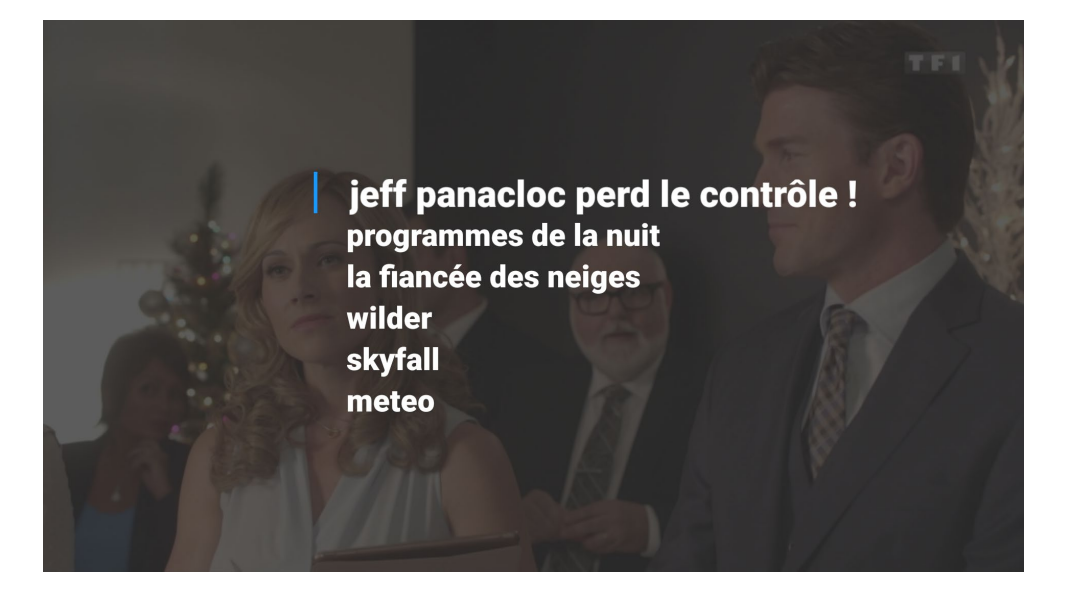

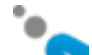

## A noter :

- Le champ de recherche couvre 14 jours et un maximum de 200 émissions peut être affiché.
- Utilisez le bouton EFFACER LE TEXTE pour supprimer tout le texte.
- Sélectionner « Tous genres », « Toutes heures » ou « Toutes chaînes » vous permet de tout sélectionner ou tout désélectionner.
- Toute émission sur la liste des résultats de recherche peut être regardée instantanément en appuyant sur l'émission en surbrillance. Elle peut également être enregistrée en appuyant sur la touche REC sur l'émission en surbrillance (comptes Premium uniquement).

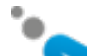

# Gérer mes listes de chaînes favorites

Appuyez sur le bouton Favs pour gérer vos favoris.

Le menu suivant apparaît :

- Liste par défaut. C'est la liste de tous les canaux inclus dans votre abonnement. Elle ne peut pas être altérée.
- 3 listes de favoris supplémentaires sont disponibles pour stocker et éditer vos canaux TV préférés.

| Favoris |                       |                         |                           |  |  |  |  |  |  |
|---------|-----------------------|-------------------------|---------------------------|--|--|--|--|--|--|
|         | Liste par défaut      | Peters Favorite<br>List | Contraction of the second |  |  |  |  |  |  |
|         | <b>E</b><br>Inutilisé | Inutilisé               |                           |  |  |  |  |  |  |
|         | - ACTIVER I           | LA SÉLECTION            |                           |  |  |  |  |  |  |

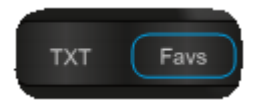

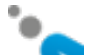

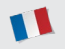

Par défaut, chacune de ces 4 listes contient toutes les chaînes incluses dans votre forfait. La liste active est indiquée par la présence de ce signe . Chaque liste peut être activée instantanément en appuyant sur le bouton vert. Chacune des 3 listes de favoris supplémentaires peut être réinitialisée en appuyant sur la touche rouge de la liste lorsque celle-ci est en surbrillance. Vous pouvez modifier les listes de favoris comme il vous plaît en utilisant les boutons contexte colorés.

La touche OK permet d'ouvrir une liste pour la modifier. Toutes les modifications que vous effectuerez seront automatiquement sauvegardées lorsque vous quitterez la liste et sera renommé comme par exemple « Favoris 1 modifiés ». Vous pouvez également renommer manuellement les

listes en utilisant le bouton <sup>A</sup> jusqu'à ce que le curseur apparaisse sur le titre.

Il existe deux possibilités d'édition après l'ouverture d'une liste de favoris : vous pouvez d'une part masquer les chaînes TV de votre liste de chaînes et d'autre part réorganiser l'ordre des chaînes à votre goût. Utilisez les boutons contextuels rouge, vert, jaune ou bleu pour modifier comme suit :

Supprimer plusieurs canaux : utilisez le bouton OK pour sélectionner ou désélectionner un ou plusieurs canaux à masquer puis appuyez sur le bouton rouge CACHER.

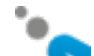

|                                                                                                   |                    | Peters Favorite List   |                   |        |         |        |  |  |  |
|---------------------------------------------------------------------------------------------------|--------------------|------------------------|-------------------|--------|---------|--------|--|--|--|
|                                                                                                   | я <mark>1</mark> Ю | <mark>ё zwei</mark> н) | info HD           | Онр    | (C)FHD  | arte 🗈 |  |  |  |
|                                                                                                   | 1                  | 2                      | 3                 | 4      | 5       | 6      |  |  |  |
|                                                                                                   |                    | 17 YO 18 YO 18 YO 19   |                   |        |         | _      |  |  |  |
|                                                                                                   | RSI ST H           | ORF SPORT              | така<br>Киновичит | sport1 | 24      | 000e°  |  |  |  |
|                                                                                                   | ,                  |                        |                   |        | assesso | 12     |  |  |  |
|                                                                                                   | TWO                | FOUR                   | <b>U</b> v™       |        |         | itv4   |  |  |  |
|                                                                                                   | 13                 | 14                     | 15                | 16     | 17      | 18     |  |  |  |
| 🗕 CACHER TOUT 🛑 AFFICHER TOUT 🛑 DÉPLACER LA SÉLECTION 🛑 DÉPLACER AU DÉBUT 💽 SELECTIONNER 🗂 SAUVER |                    |                        |                   |        |         |        |  |  |  |

Réduire la liste : utilisez le bouton rouge CACHER TOUT qui rendra tous les canaux invisibles puis sélectionnez vos chaînes favorites et appuyez sur la touche verte AFFICHER pour les rendre visibles. Terminez en appuyant sur la touche D pour sauvegarder la liste. Toutes les chaînes visibles se déplaceront automatiquement en haut de la liste.

**Réorganiser la liste** : utiliser le bouton OK pour sélectionner ou désélectionner un ou plusieurs canal/aux à réorganiser. Utilisez les touches flèches pour déplacer les éléments à l'endroit où vous voulez les déplacer puis appuyez sur le bouton jaune DÉPLACER LA SÉLECTION. Les canaux

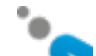

sélectionnés seront déplacés vers l'emplacement surligné et tous les autres canaux seront automatiquement réalignés.

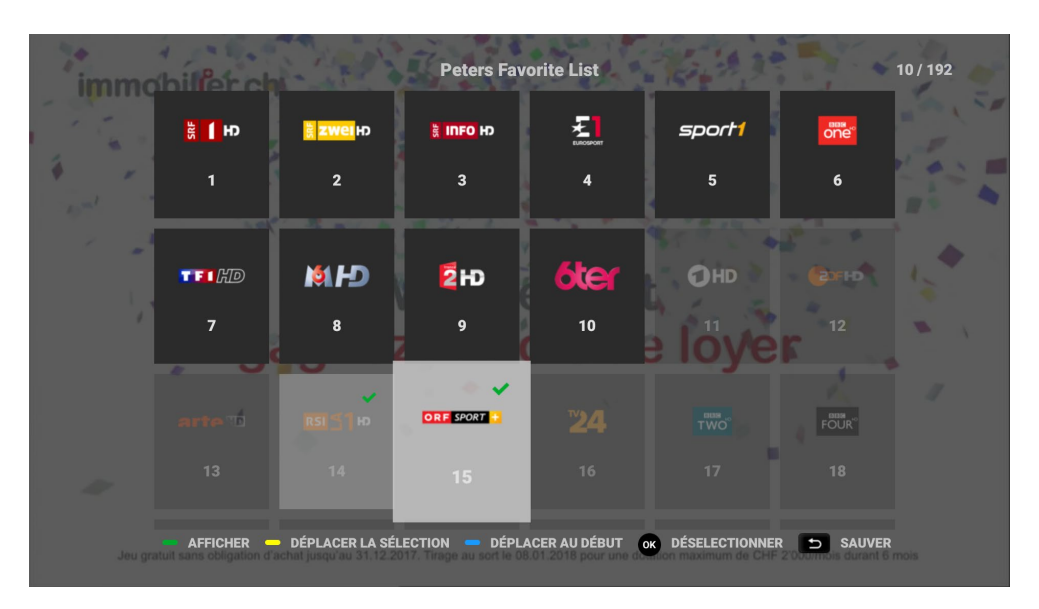

Déplacez les canaux vers le haut : en utilisant le bouton OK afin de sélectionner ou désélectionner un ou plusieurs canal/aux à déplacer puis appuyez sur le bouton bleu DÉPLACER AU DÉBUT. Les chaînes sélectionnées seront déplacées vers le haut de la liste et tous les autres canaux seront automatiquement décalés.

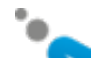

## Astuces

- Le bouton vert AFFICHER TOUT permet d'afficher tous les canaux disponibles dans leur position actuelle
- Le bouton OK permet de désélectionner un canal sélectionné
- A droite, en haut de l'écran, vous voyez le nombre de canaux visibles et le nombre total de canaux disponibles
- Les canaux visibles sont représentés en gris foncé, les canaux invisibles sont grisés/transparents
- Le bouton retour 🔊 enregistre toutes modifications et quitte le mode édition

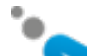

# Configuration réseau : activer le Wi-Fi

Si vous souhaitez connecter votre décodeur VTX TV à votre modem en Wi-Fi, voici les étapes à suivre :

- Appuyez sur la touche MENU de la télécommande fournie avec votre décodeur TV.
- A l'aide des flèches, sélectionnez Préférences et appuyez sur la touche OK.
- Sélectionnez Accès à Internet et appuyez sur la touche OK.
- Sélectionnez Réseaux Wi-Fi et appuyez sur OK.

Une fois le mode Wi-Fi activé, votre décodeur TV va rechercher automatiquement les réseaux sans fil disponibles et indiquera leur cryptage :

- Sélectionnez le réseau sans fil de votre modem/routeur
- Entrez la clé Wi-Fi (située sur l'étiquette au dos de votre modem) en utilisant la télécommande du décodeur TV et appuyer sur se connecter
- Votre réseau sans fil est maintenant connecté

Vous ne pouvez pas utiliser la connexion filaire Ethernet et le Wi-Fi en même temps ; l'un sera toujours désactivé automatiquement en cas d'activation de l'autre.

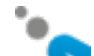

# Vidéo à la demande (VoD)

Appuyez sur le bouton VoD de la télécommande VTX TV pour accéder à l'interface.

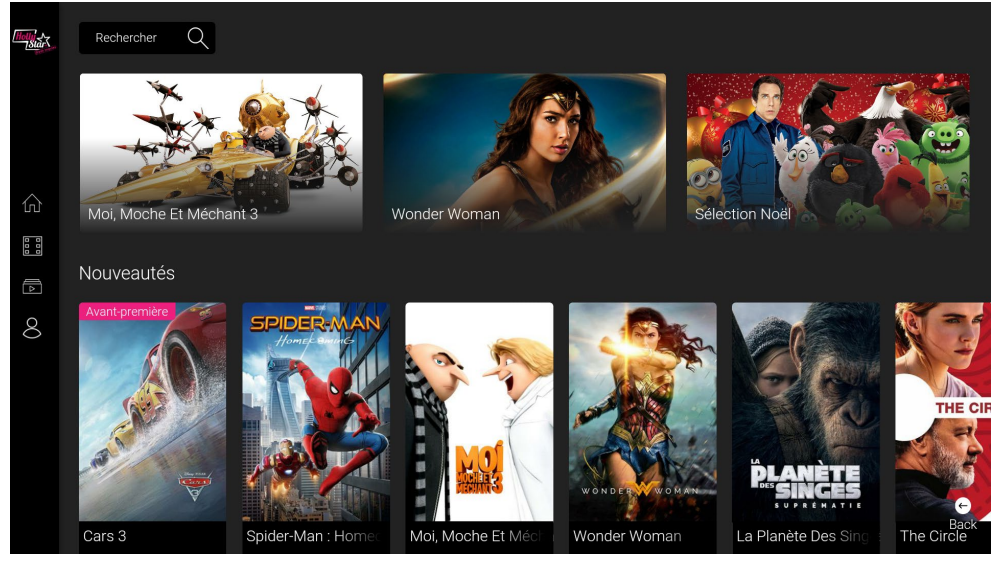

Déplacez-vous dans le menu de gauche avec les flèches ▲ et ▼ de votre télécommande et appuyez sur OK.

Les flèches de votre télécommande vous permettent de choisir un film dans une catégorie. Utilisez la touche OK pour accéder aux éléments de menu du film sélectionné.

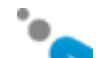

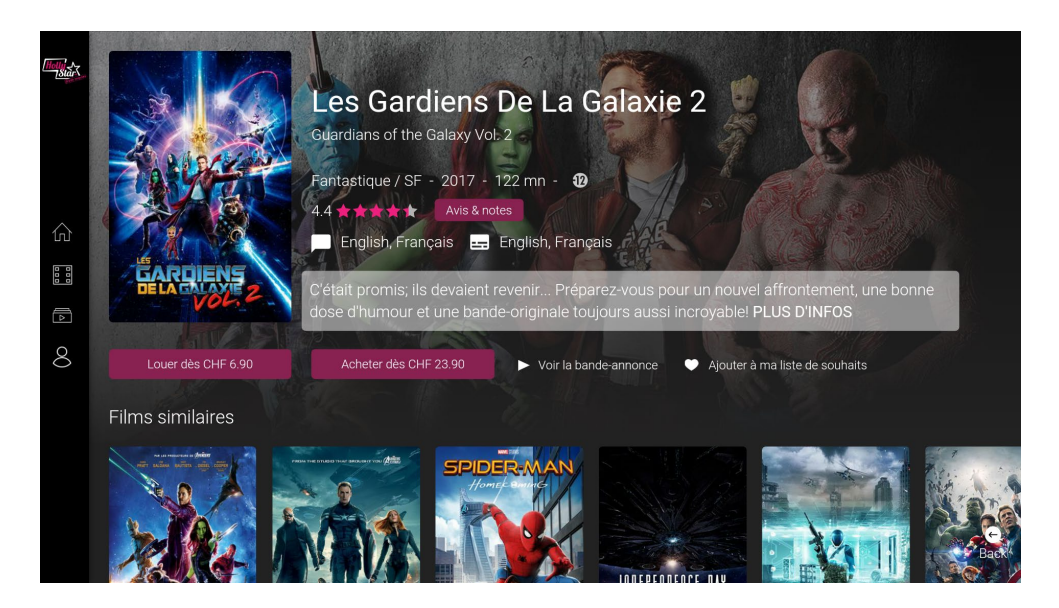

Positionnez le focus sur LOUER/ACHETER et appuyez sur OK.

Vous aurez accès au prix et à la durée de disponibilité du film.

Pour choisir ou changer la langue des sous-titres ou la langue de visionnage, appuyez sur la touche OK de votre télécommande au démarrage du film.

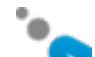

## Application YouTube

Cette application vous permet de regarder toutes les vidéos disponibles sur YouTube sur l'écran de votre téléviseur. Vous pouvez rechercher et lire vos vidéos préférées, consulter ou souscrire à des chaînes et obtenir des recommandations pour des vidéos avec un contenu similaire.

Sur la page d'accueil, vous trouvez une sélection de vidéos les plus populaires d'un certain genre. L'application YouTube apprend à partir de vos recherches.

Plus vous utilisez YouTube, plus vous obtiendrez des propositions de films à votre goût.

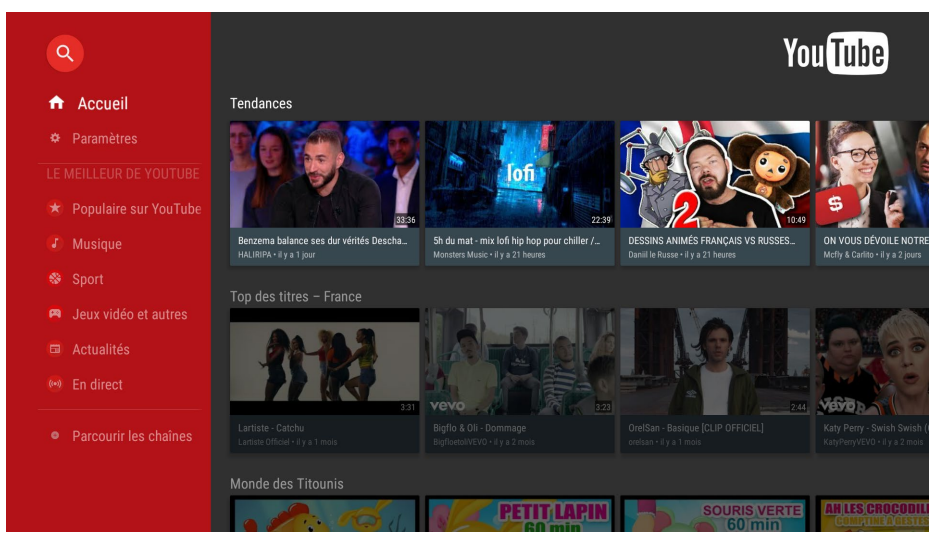

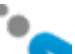

## Radio et podcasts sur le Web

Dans le menu principal, vous trouvez maintenant une icône Radio. Cliquez dessus pour accéder à la nouvelle application Radio & Podcasts.

Lorsque vous la lancez pour la première fois, vous verrez la section Découvrir dans laquelle vous pouvez rechercher des radios et podcasts par pays, par genre, par humeurs et en utilisant la section de recherche textuelle.

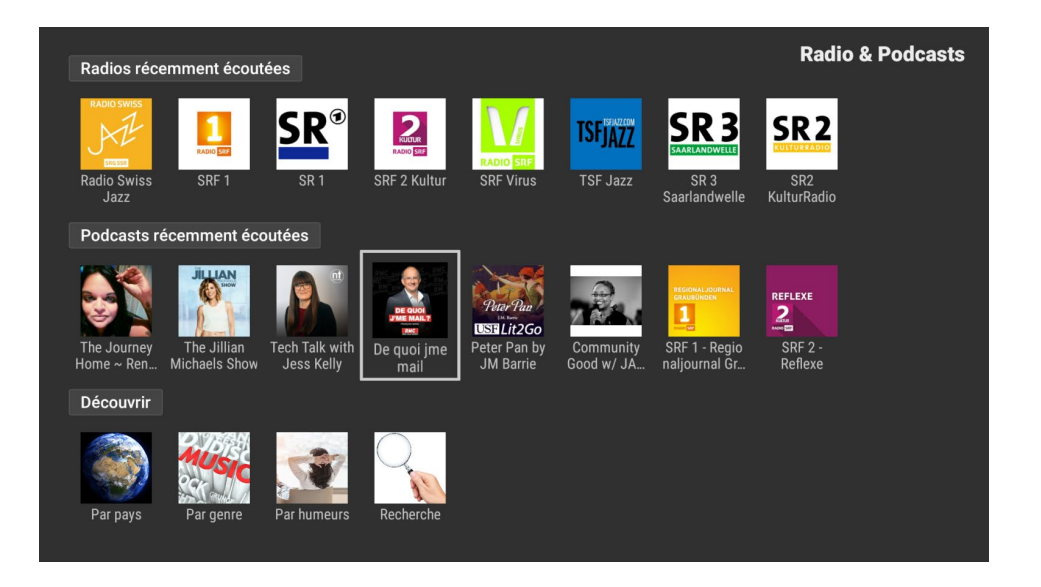

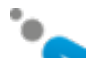

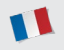

Une fois que vous trouvez une radio ou un podcast que vous aimez, cliquez dessus et la lecture commencera. Utilisez le bouton BACK pour arrêter la lecture et revenir à l'écran précédent. Lorsque vous êtes sur l'écran d'accueil Radio & Podcasts, vous verrez les 8 dernières radios et les 8 derniers podcasts lus. Cela permet un accès facile et rapide à vos stations préférées.

Si une radio sélectionnée ne peut pas être écoutée, elle ne sera pas ajoutée à la section Récemment écoutée. Réessayez plus tard car certaines stations ne diffusent pas en continu.

#### La section Recherche

Utilisez les touches alphanumériques de votre télécommande pour saisir quelques caractères du nom de la station recherchée. Les résultats s'affichent lorsque vous appuyez sur OK, en commençant par les correspondances complètes et en poursuivant par les correspondances de texte partielles. Vous pouvez filtrer les résultats uniquement pour la radio (bouton jaune), uniquement pour les podcasts (bouton bleu) ou les deux (bouton vert) qui est également la vue initiale après la recherche.

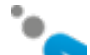

## Touches programmables

La télécommande de votre décodeur VTX TV possède 4 touches d'apprentissage vertes identifiées par « USER ». Elles peuvent être synchronisées avec les touches suivantes de votre télécommande TV d'origine : TV Power, Source, Volume + et - .

Une fois la programmation de ces touches effectuée, vous pourrez utiliser la télécommande du décodeur TV pour allumer/éteindre votre téléviseur, sélectionner le mode source adéquat (ex. : HDMI 1) et gérer le volume sonore de votre téléviseur. Vous n'aurez plus besoin d'utiliser 2 télécommandes.

#### Comment programmer ces touches :

- 1. Appuyez pendant 6 secondes sur l'une des touches vertes de la télécommande du décodeur VTX TV (par exemple TV Power). La diode rouge de droite s'allume de manière continue, ce qui indique que la télécommande est en mode apprentissage.
- 2. Pointez votre télécommande TV d'origine vers la nouvelle télécommande VTX TV en vous assurant qu'elles sont face à face et espacées d'1 cm.
- Appuyez pendant quelques secondes sur le bouton correspondant de votre télécommande TV d'origine. Dans notre exemple la touche TV Power. La diode rouge de la nouvelle télécommande VTX TV clignote trois fois puis s'éteint pour indiquer que l'apprentissage a réussi.
- 4. Renouvelez le processus pour les 3 boutons verts restants : Source ; VOL+, VOL-.

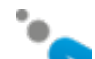
# Configuration écran

Vous pouvez modifier la configuration du format vidéo en sélectionnant MENU, puis Préférences, puis Taille de l'Affichage.

En fonction de votre téléviseur, vous avez le choix entre les modes 720p, 1080i, 1080p et 4K.

La fonction Taille de l'affichage vous permet d'ajuster l'affichage aux bordures de l'écran de votre téléviseur. Suivez ensuite les instructions pour procéder aux ajustements. Le décodeur VTX TV redémarrera pour appliquer les modifications.

# Choix de la langue

Vous pouvez changer la langue utilisée par le décodeur en sélectionnant MENU, puis Préférences, puis Langue. Les langues disponibles sont : français, allemand, anglais.

## Autres paramètres

D'autres paramètres sont disponibles, consultez-les dans le MENU.

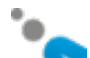

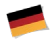

# Online Dokumentation

Unsere online Dokumentation zu VTX TV:

www.vtx.ch/tv-guide

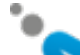

Page 38 of 110

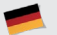

## Willkommen bei VTX TV

Vielen Dank, dass Sie sich für VTX TV entschieden haben. Diese Kurzanleitung führt Sie schrittweise durch den Installationsprozess Ihrer VTX TV Set Top Box, damit Sie VTX TV rasch nutzen können.

Lieferumfang (Sollte etwas fehlen, kontaktieren Sie bitte unverzüglich VTX)

Bitte überprüfen Sie, ob alle Teile gemäss folgender Abbildung vorhanden sind:

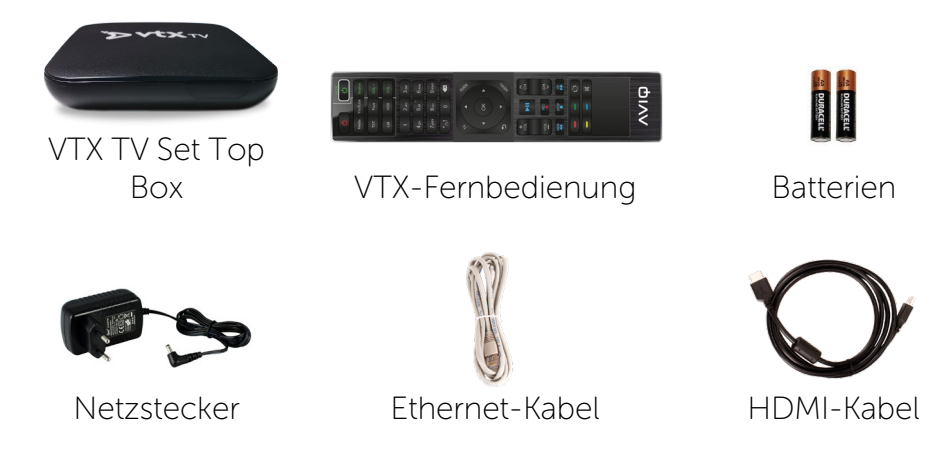

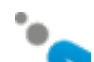

# Entdecken Sie Ihre VTX TV Set Top Box

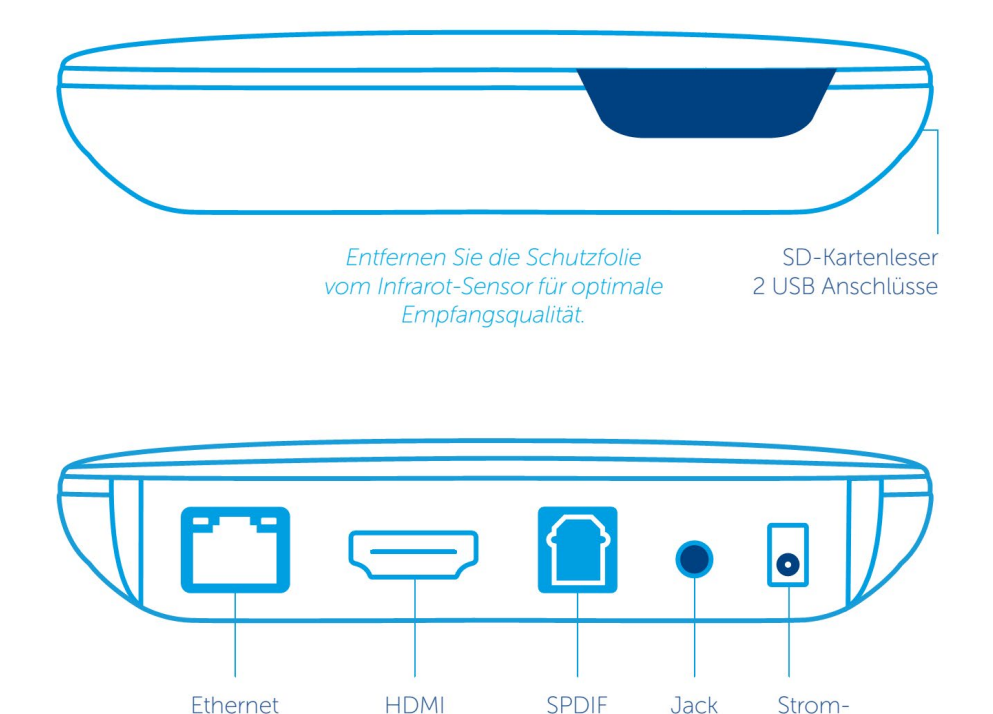

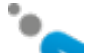

Anschluss Anschluss

anschluss

Anschluss

Anschluss

# TV Set Top Box (STB) anschliessen

#### Installationsschema:

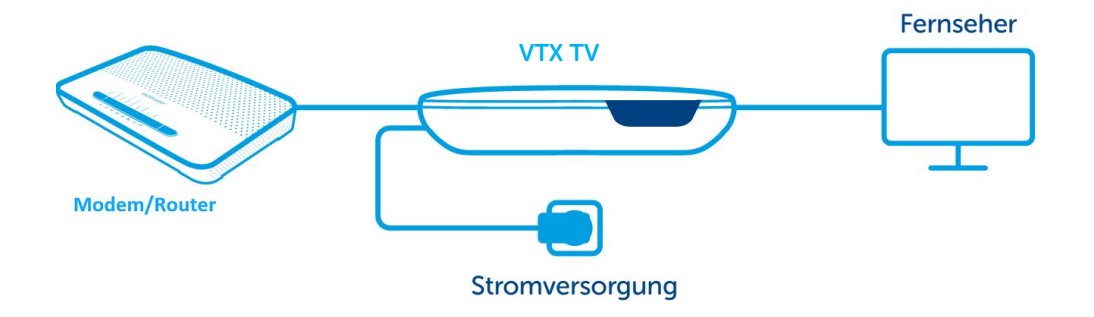

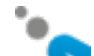

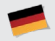

#### 1. Fernsehgerät

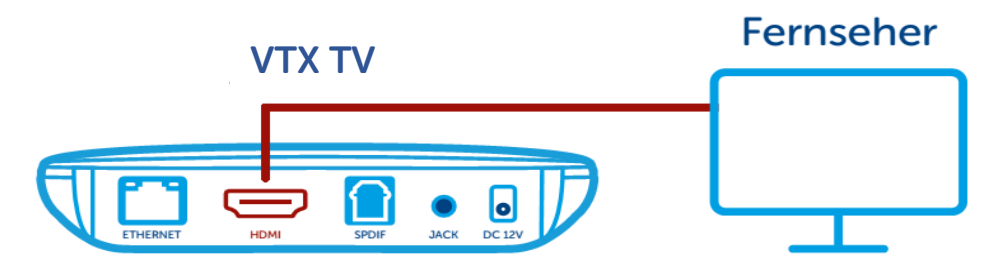

Verbinden Sie ein Ende des HDMI-Kabels mit Ihrer VTX TV Set Top Box, das andere Ende mit Ihrem Fernsehgerät. Falls Ihr Fernsehgerät über mehrere HDMI-Anschlüsse verfügt, wählen Sie bitte den gewünschten Anschluss. Beachten Sie bitte, dass das HDMI-Kabel Audio- und Videosignale überträgt. Hat Ihr Fernseher keinen HDMI-Anschluss, benötigen Sie einen Peritel-Adapter.

#### 2. Fernbedienung

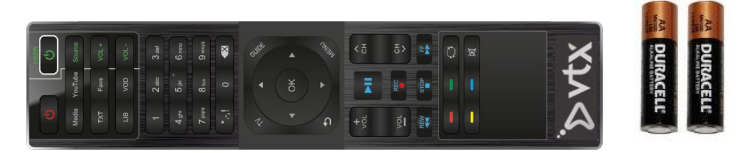

Setzen Sie die Batterien ein und schliessen Sie die Abdeckung wieder.

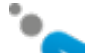

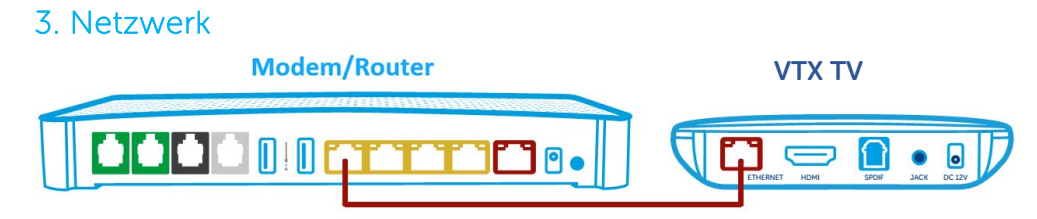

Sie können die VTX TV Set Top Box mit einem Netzwerkkabel an das Router-Modem anschliessen (wird für einen stabileren TV-Empfang empfohlen) oder die WLAN verwenden (weitere Infos im Kapitel «Netzwerk einrichten»). Falls Sie das Netzwerkkabel verwenden, stecken Sie ein Ende in den Ethernet-Anschluss auf der Rückseite der Set Top Box, das andere in einen Ethernet-Anschluss Ihres Router-Modems. Die Anschlüsse sind meist gelb markiert und mit «Ethernet» oder «LAN» beschriftet.

#### 4. Stromanschluss

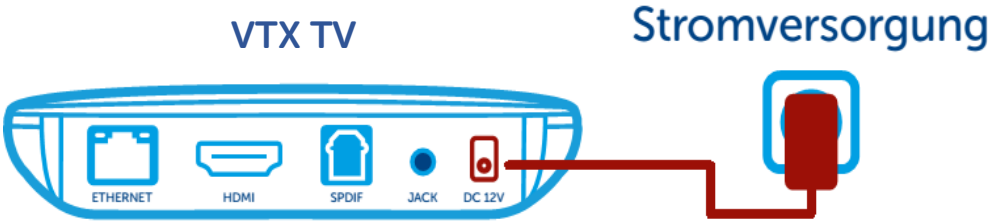

Stecken Sie das Kabel des Adapters in die Buchse der VTX TV Set Top Box und schliessen Sie dann den Adapter am Stromnetz an. Die Set Top Box startet sofort.

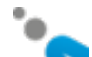

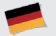

Möglicherweise führt die Set Top Box bei der allerersten Verwendung ein Update durch, das einige Minuten (ca. 5-10) dauern kann. Warten Sie, bis das Update abgeschlossen ist.

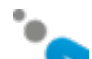

### Fernbedienung

Ein- / Ausschalten

Direkttasten für die Funktionen Media (Multimedia-Inhalte), Youtube, Teletext (TXT), Favoritenliste Ihrer Lieblingssender (Favs), Bibliothek mit Ihren aufgezeichneten Sendungen (LIB) und VoD.

Navigationstasten und OK-Taste

Back zum Verlassen einer Funktion

Lautstärke-Tasten (+/-)

Video Playback-Tasten: Rückwärts, Play/Pause, Stop, Vorwärts

Funktionstasten; gemäss Angaben auf dem Bildschirm

Taste « Suche »

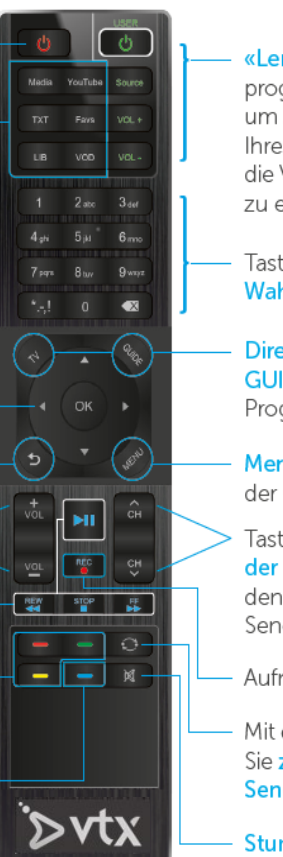

«Lerntasten », die Sie programmieren können, um so die Fernbedienung Ihres Fernsehers durch die VTX-Fernbedienung zu ersetzen.

Tasten für die direkte Wahl von TV-Sendern

Direkttasten für TV und GUIDE (elektronischer Programmführer)

Menütaste zum Anzeigen der Optionen

Tasten zum Wechseln der Sender (+/-) und um den zuletzt angesehen Sender wieder aufzurufen

Aufnahmefunktion (REC).

- Mit dieser Taste kommen
  Sie zum zuletzt gesehenen
  Sender zurück.
- Stummschaltung

## Navigation

Die Navigation erfolgt mittels der folgenden Tasten:

- Die Pfeil-Tasten bewegen den Cursor auf dem Bildschirm, mit der OK-Taste wird ein bestimmtes Element ausgewählt.
- Die MENU-Taste zeigt ein Menü mit den verfügbaren Optionen.
- Die Die -Taste erlaubt das Verlassen der momentan angewählten Funktion und wechselt in den vorherigen Modus.

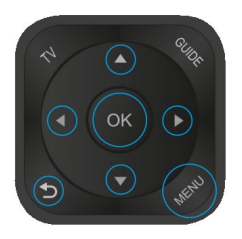

Funktionstasten, um bestimmte Anwendungen direkt anzuwählen:

- Mit TV gelangen Sie zu den Sendungen, die gerade ausgestrahlt werden.
- GUIDE zeigt den Programmführer für das aktuell gewählte Fernsehprogramm an.
- Media erlaubt das Abspielen von Multimedia-Inhalten (Filme, Musik, Bilder) ab einem USB-Stick oder ab anderen Geräten Ihres Netzwerkes via DLNA.
- Über YouTube kommen Sie direkt zum Programm von YouTube.
- Mit TXT rufen Sie den Teletext auf.
- VOD wechselt zum VoD-Portal von Hollystar, wo Sie Filme und DVDs beziehen können.

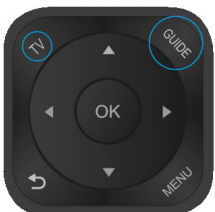

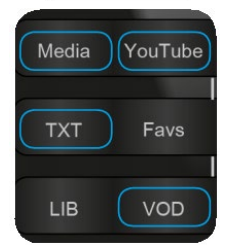

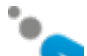

### Erste Schritte

Ihre VTX TV Set Top Box startet im live TV Modus und Sie können sofort TV schauen. Drücken Sie zuerst die OK-Taste. Damit rufen Sie das OSD (On Screen Display) auf, das Informationen über die laufende und die nächste Sendung anzeigt.

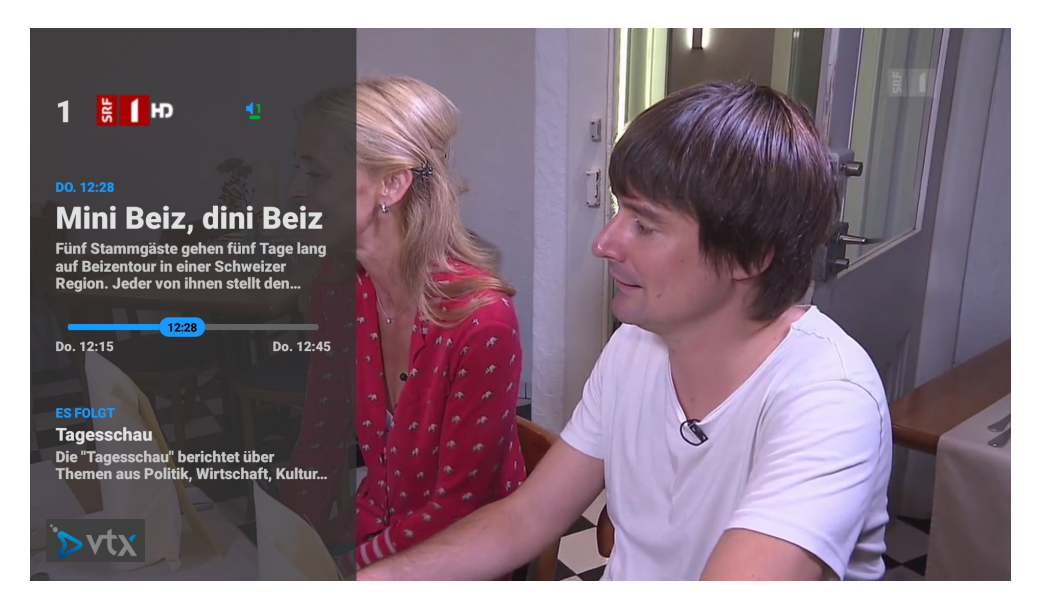

Das OSD wird nach einigen Sekunden automatisch ausgeblendet.

Sie können auch die Pfeiltaste Pauf Ihrer Fernbedienung benutzen, um das OSD zu öffnen. Nochmals auf die gleiche Pfeiltaste drücken öffnet die

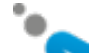

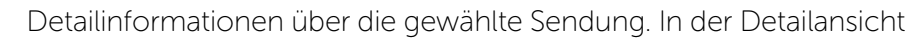

können Sie mit ▶ und ◀ zwischen Seiten wechseln (falls vorhanden) und

mit mehrmaligem Drücken auf <a> schliessen Sie das OSD wieder. Mit der <a> Taste schliessen Sie sofort das OSD.</a>

Sie können alternativ die ▲ und ▼-Tasten benutzen. Das gleiche OSD wird angezeigt und zusätzlich sehen Sie auch die Liste der TV Kanäle. Einen anderen Kanal wählen Sie dann schnell mit OK.

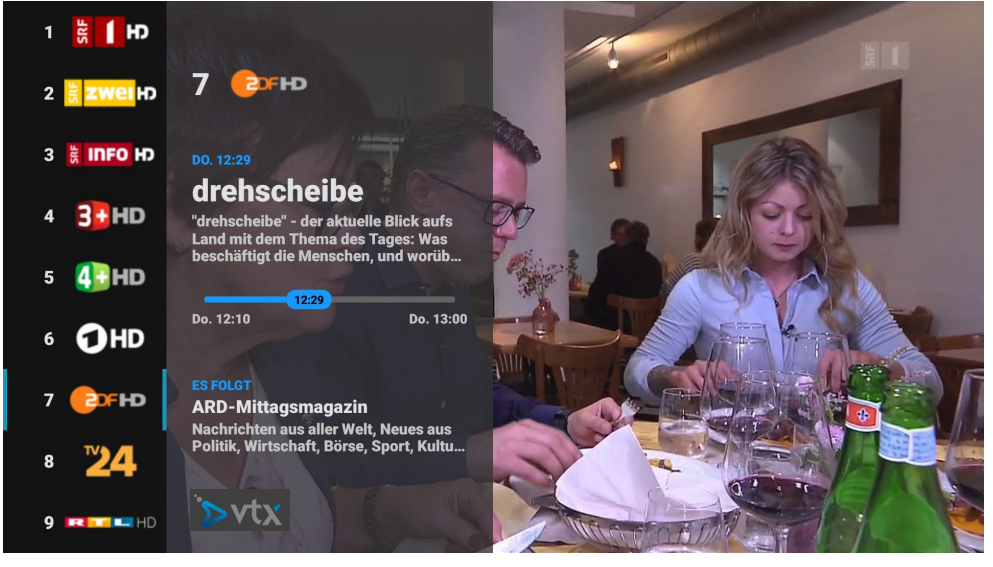

Die Detailansicht öffnet sich mit zweimaligem Drücken der 🏲 -Taste.

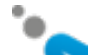

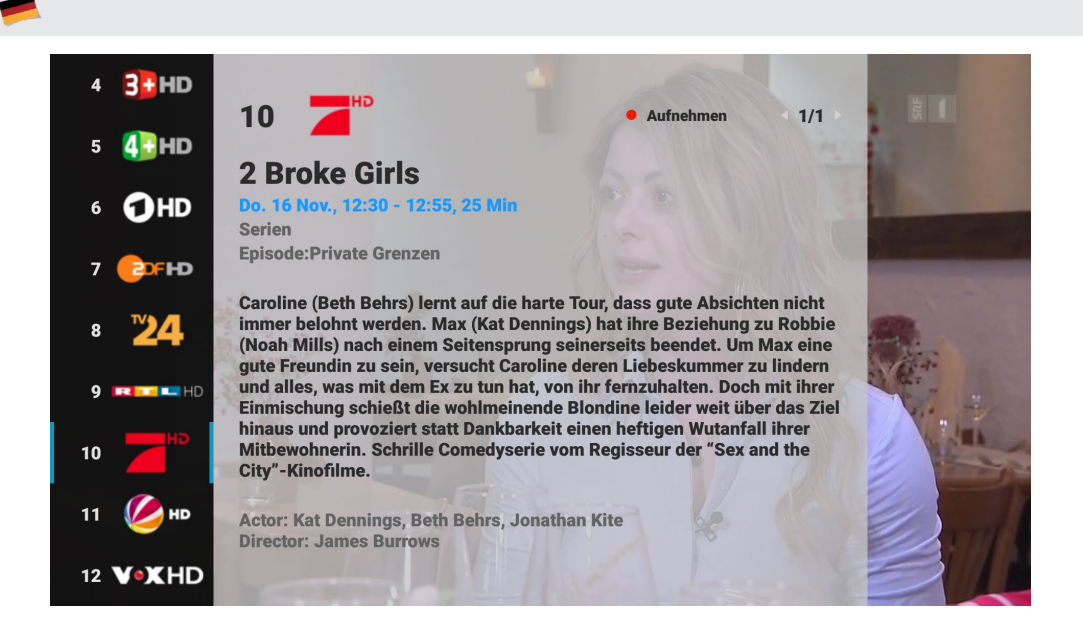

Diese Ansicht kann mehrere Seiten umfassen und zusätzliche Informationen wie Genre, Schauspieler, Regisseur usw. beinhalten. (Aufnahmen sind nur mit dem Premium Abonnement möglich)

Falls Sie das «Sprachen»-Zeichen sehen bedeutet dies, dass die Sendung mehrere Sprachen haben kann. Mit der grünen Taste schalten Sie zwischen Sprachen um.

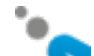

# Elektronischer Programmführer (GUIDE)

Drücken Sie die GUIDE-Taste, um den Programmführer auf dem Bildschirm einzublenden.

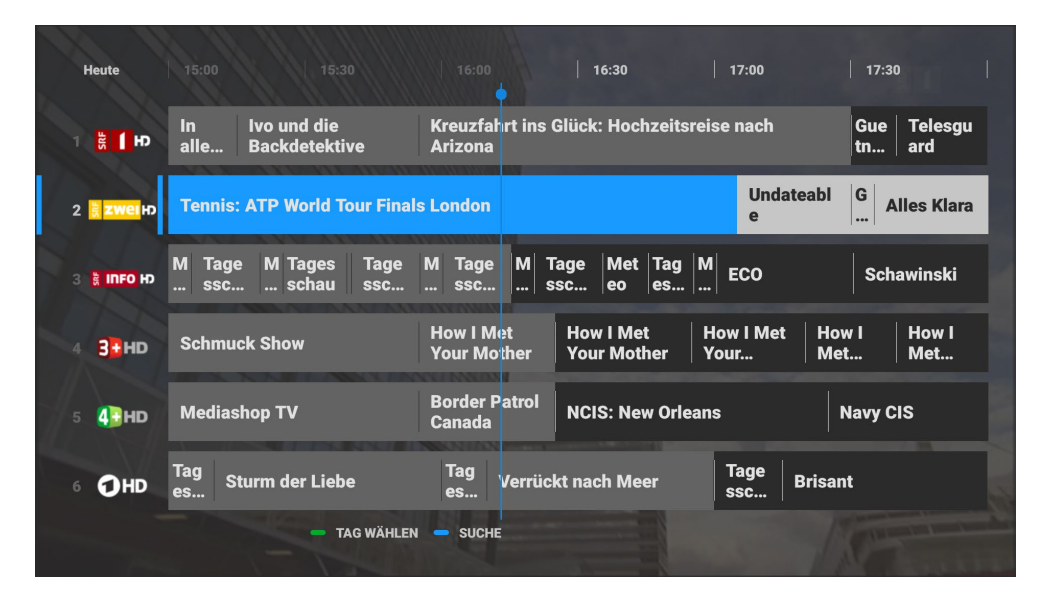

Drücken Sie Oder GUIDE oder TV, um den Programmführer zu verlassen und zu Ihrer Sendung zurückzukehren.

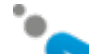

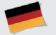

Wenn Sie die hervorgehobene Sendung anklicken, werden viele Informationen wie Genre, Titel, Episodenname und ein detaillierter Inhalt der Sendung angezeigt (falls vorhanden). Auf der Credits-Seite finden Sie die Namen der Schauspieler und des Regisseurs der Sendung.

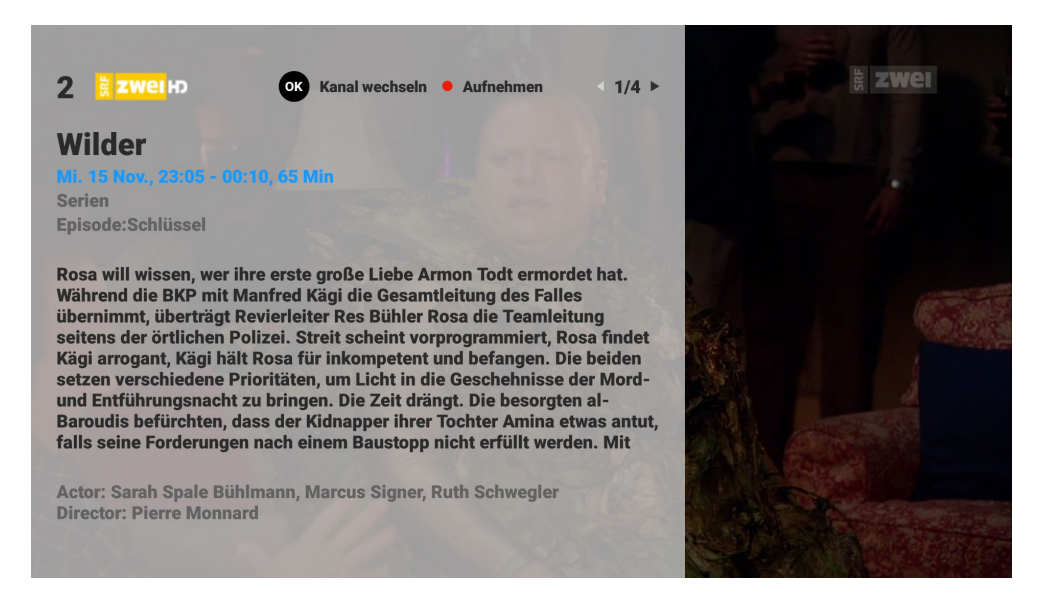

Alle diese Informationen sind sowohl im Elektronischen Programmführer (EPG) als auch in der Aufnahmeliste (LIB) und dem OSD im Live TV verfügbar. Drücken Sie OK, um sich die Sendung anzuschauen.

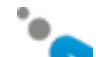

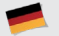

## SUCHFUNKTIONEN

Sie haben die Möglichkeit, Sendungen nach Genres, Zeit, TV-Sender oder mit einem Suchwort zu suchen. Es gibt 3 Möglichkeiten mit der Suche nach einer Sendung zu beginnen:

Benutzen Sie die blaue Suchtaste, um mit einer Suche zu beginnen, während Sie eine Live-Sendung anschauen. Die Suchmaske mit den zuletzt verwendeten Einstellungen erscheint. Dies ist der schnellste Weg, mit einer Suche zu beginnen.

Wenn Sie die **blaue** Suchtaste drücken, während das On-Screen-Display (OSD) auf dem Bildschirm angezeigt wird, wird sofort nach der Sendung mit dem gleichen Namen in allen Genres, Zeiten und TV-Sendern gesucht und eine Liste mit Ergebnissen angezeigt.

Benutzen Sie die GUIDE-Taste auf Ihrer Fernbedienung, damit der elektronische Programmführer auf dem Bildschirm angezeigt wird. Drücken Sie die blaue Suchtaste und es erscheint eine Suchmaske.

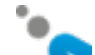

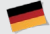

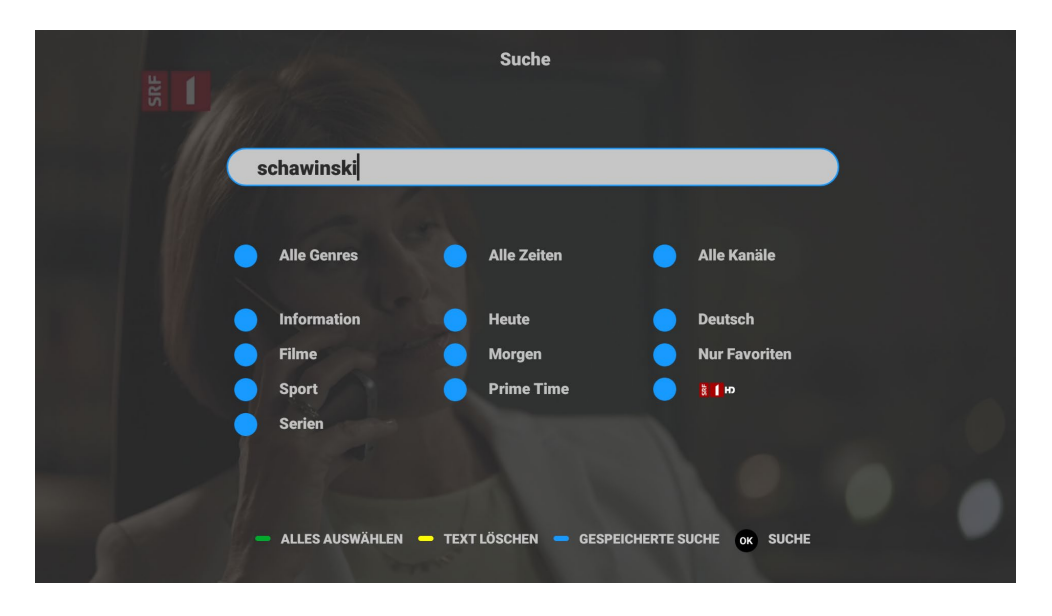

Jedes Suchfeld kann eigenständig ausgewählt oder mit anderen Kriterien sowie mit einem Suchtext kombiniert werden. Die Suche kumuliert die Kriterien und liefert die entsprechenden Ergebnisse.

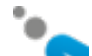

Drücken Sie die blaue Suchtaste im Programmführer, während eine Sendung hervorgehoben wird (z.B. \*ECO\*), wird zunächst eine Frage angezeigt, um folgende Auswahl zu treffen:

"Suche nach Sendungen mit z.B. \*ECO\*" oder "Bestehende Suchkriterien verwenden".

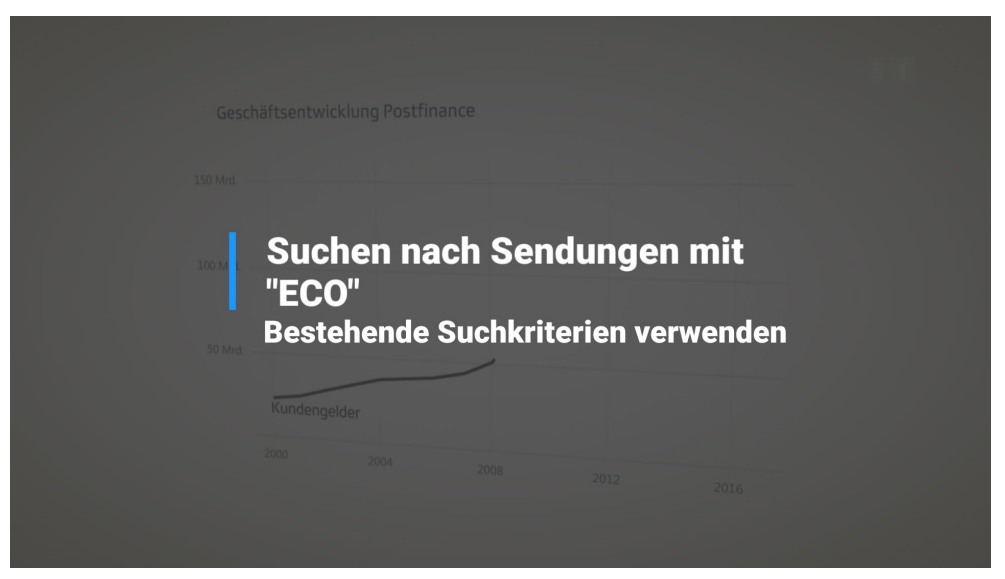

Die erste Auswahl öffnet direkt die Liste mit den Suchergebnissen für alle Sendungen mit \*ECO\*.

Die andere Auswahl öffnet die Suchmaske mit den zuletzt verwendeten Suchkriterien zur Vervollständigung. Drücken Sie die Taste OK, wird die Liste mit den entsprechenden Suchergebnissen angezeigt.

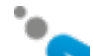

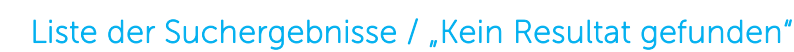

Die Suchergebnisse werden immer nach der Zeit der Sendung sortiert. Die der aktuellen Zeit am nächsten liegende Sendung wird hervorgehoben.

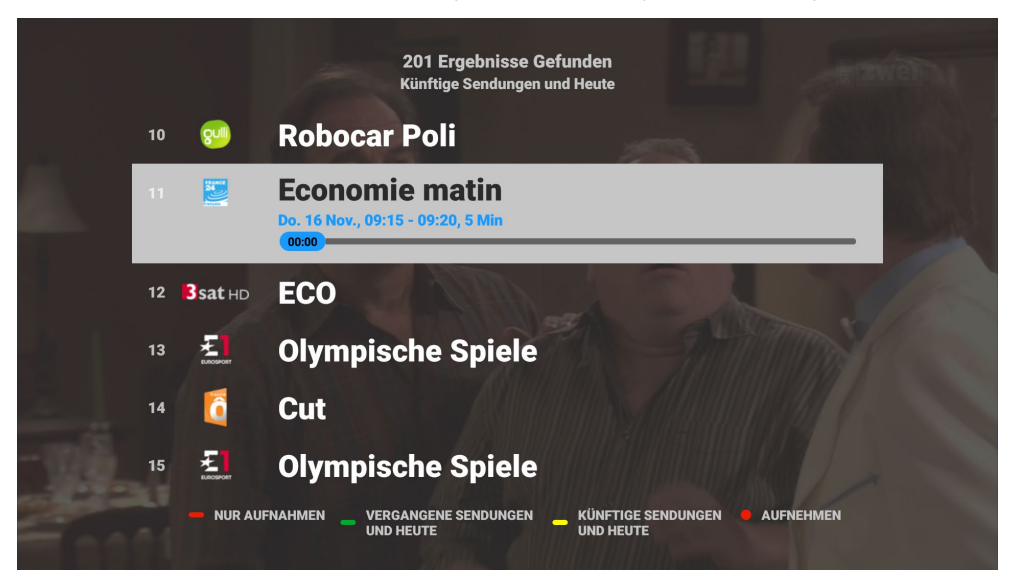

Mit der roten, grünen oder gelben Taste können Sie die Sendungen wie folgt sortieren:

• «Künftige Sendungen und heute» ist Standard und beginnt von «jetzt» und zeigt alle Resultate der zukünftigen Sendungen zeitlich aufsteigend an.

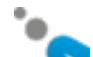

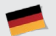

- «Vergangene Sendungen und heute» beginnt von «jetzt» und zeigt alle Resultate der vergangenen Sendungen zeitlich absteigend an.
- «Nur Aufnahmen» zeigt lediglich Resultate aus der Liste Ihrer bereits aufgezeichneten Sendungen. (nur Premiumabo).

Beginnen mehrere Suchergebnisse zur selben Zeit, aber auf verschiedenen TV-Sendern, werden zuerst Ihre Lieblingssender angezeigt.

Erscheint das Popup **"Keine Ergebnisse gefunden. Bitte versuchen Sie: …"**, bedeutet dies, dass es Ergebnisse gibt, aber nicht für die Standardeinstellung "Künftige Sendungen und heute". Sie erhalten den Vorschlag, Ergebnisse in "Vergangene Sendungen und heute" (**grüne** Taste) oder in "Aufnahmen" (**rote** Taste) zu finden.

Wenn das Popup **"Keine Ergebnisse gefunden"** erscheint, liefern Ihre Suchkriterien keine Resultate.

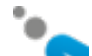

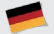

#### Automatische Wortvervollständigung nach 2 Zeichen

Wenn Sie 2 oder mehr Zeichen im Textfeld der Suchmaske eingeben, erscheint eine Dropdown-Liste mit bis zu 6 automatisch vervollständigten Vorschlägen. Mit jedem weiteren Zeichen erneuern sich die Vorschläge automatisch.

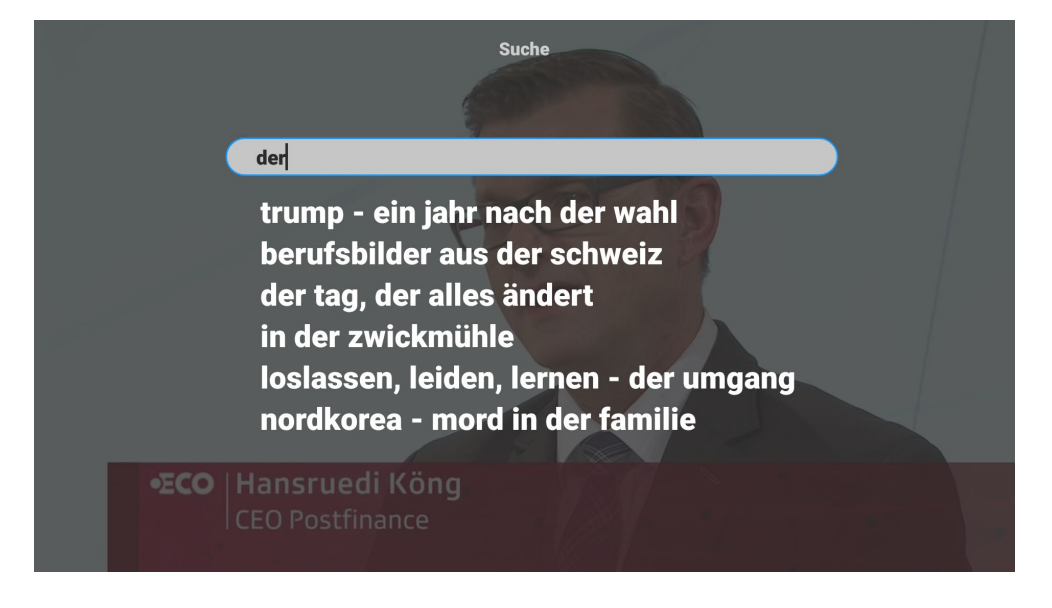

Benutzen Sie die ▲/▼-Tasten, um zu navigieren und drücken Sie OK für Ihre Auswahl.

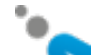

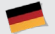

#### Suche speichern & Suchhistorie

Die Suchkriterien der letzten Textsuchen werden automatisch gespeichert, um zukünftige Suchen zu verkürzen.

Drücken Sie die blaue Taste GESPEICHERTE SUCHE: Es erscheinen die 6 letzten Suchen, die Neuste zuoberst auf der Liste.

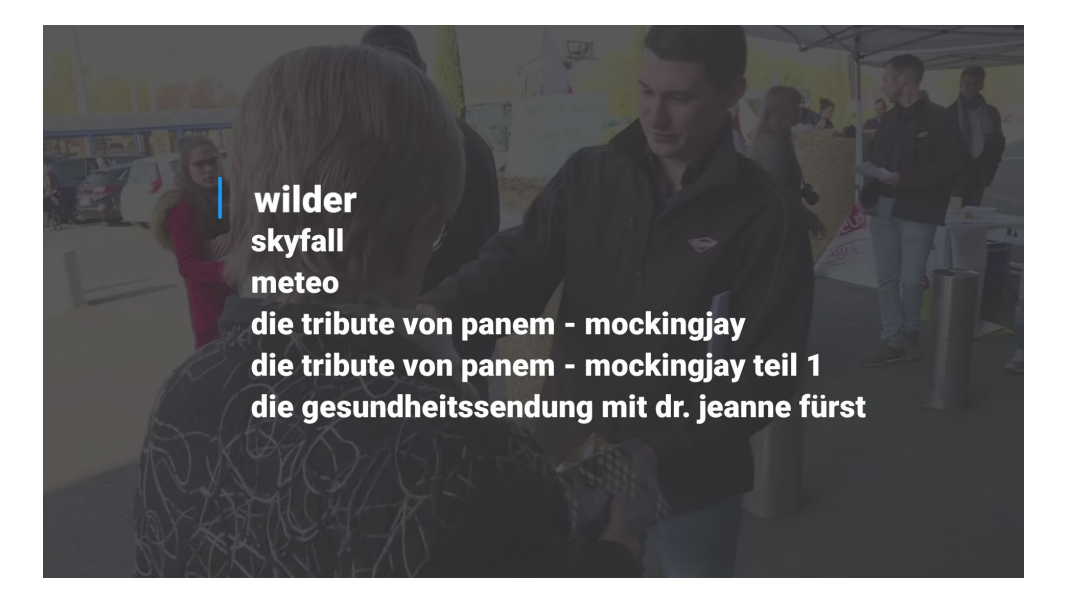

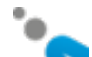

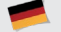

#### Tipps:

- Der Suchrahmen dieser Funktion umfasst 14 Tage und es werden maximal 200 Sendungen angezeigt.
- Drücken Sie das Feld TEXT LÖSCHEN und der eingegebene Text wird gelöscht.
- Das Feld «Alle Genres», «Alle Zeiten» oder "Alle Sender" wechselt zwischen allen Kontrollkästchen EIN oder AUS. Dies beschleunigt das Hinzufügen oder Weglassen der einzelnen Kästchen.
- Jede Sendung auf der Liste der Suchergebnisse kann durch Drücken der hervorgehobenen Sendung sofort angeschaut oder durch Drücken der REC-Taste aufgenommen werden (nur Premiumabo).

# Meine Favoriten einrichten

Mit der Taste Favs können Sie die Favoriten öffnen.

Sie haben folgende Möglichkeiten:

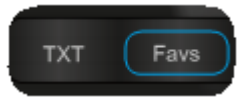

- Eine Standardliste aktivieren, hier sind alle TV-Kanäle aus Ihrem Abonnement enthalten; diese Liste kann man nicht ändern.
- 3 zusätzliche Favoritenlisten, welche verändert werden können. Sie können Ihre Lieblingssender hier speichern.

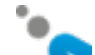

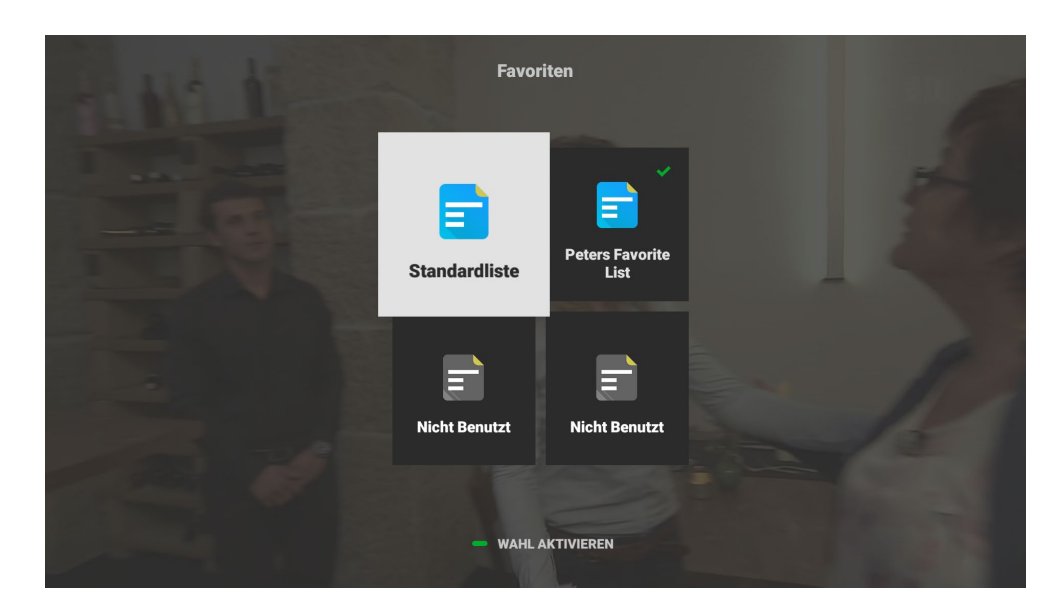

Am Anfang enthalten alle 4 Listen alle TV- Kanäle aus Ihrem Abonnement. Die aktuell aktive Liste ist mit einem grünen ✓ bezeichnet. Jede der Listen kann mittels der grünen Taste aktiviert werden. Jede 3 veränderbaren Listen kann mit der roten Taste wieder auf den Ausgangsstatus zurückgesetzt werden. Sie können die 3 Listen mit kontext-sensitiven Tasten anpassen.

Die OK-Taste ruft eine Liste zur Anpassung auf. Alle Änderungen sind beim Verlassen der Liste automatisch gespeichert und der Titel automatisch auf

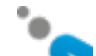

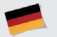

z.B. Favoriten 1 geändert. Sie können auch jede Liste umbenennen in dem Sie mit der A-Taste in die Titelzeile navigieren.

Es bestehen grundsätzlich zwei Anpassungsmöglichkeiten: TV-Kanäle wahlweise verbergen und TV-Kanäle in ihrer Reihenfolge anpassen.

Dazu benutzen Sie die kontext-sensitiven Tasten rot, grün, gelb oder blau wie nachfolgend beschrieben:

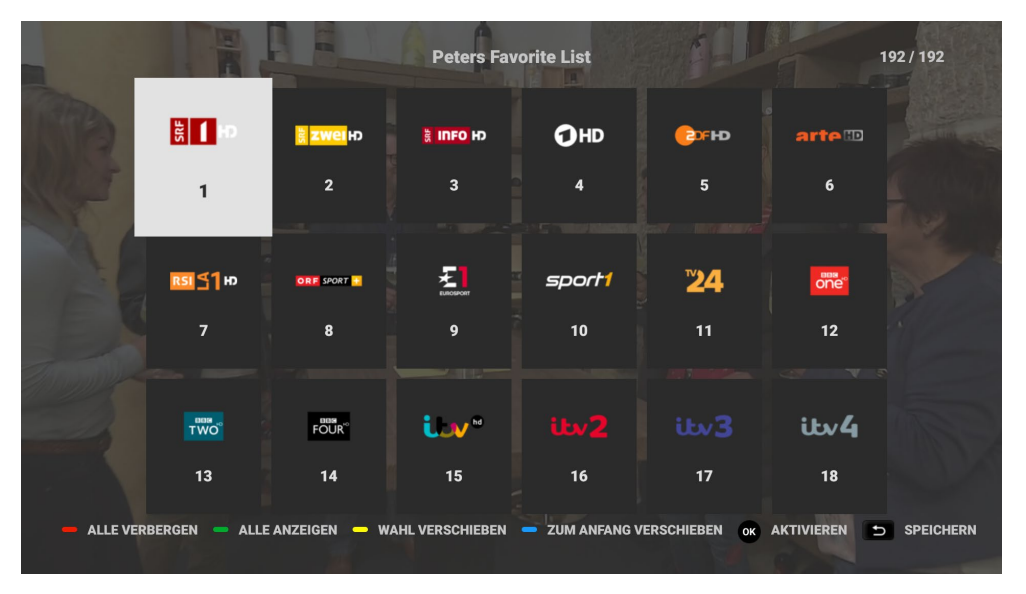

**Einige Kanäle verbergen:** zuerst mit der OK-Taste einen oder mehrere Kanäle auswählen, dann die **rote VERBERGEN-**Taste drücken. Alle

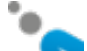

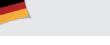

ausgewählten TV-Kanäle werden verborgen und auf das Ende der Liste verschoben. Die Liste mit der Taste speichern. Mit der OK Taste können Sie auch einen jeweils gewählten Kanal wieder abwählen.

**Eine kurze Liste erstellen**: zuerst mit der roten ALLE VERBERGEN-Taste alle Kanäle verbergen. Anschliessend einige gewünschte Kanäle auswählen, und die grüne ANZEIGEN-Taste drücken, um die gewählten Kanäle sichtbar zu machen. Die Liste mit <sup>(1)</sup> speichern. Alle sichtbaren Kanäle werden automatisch zum Anfang der Liste verschoben.

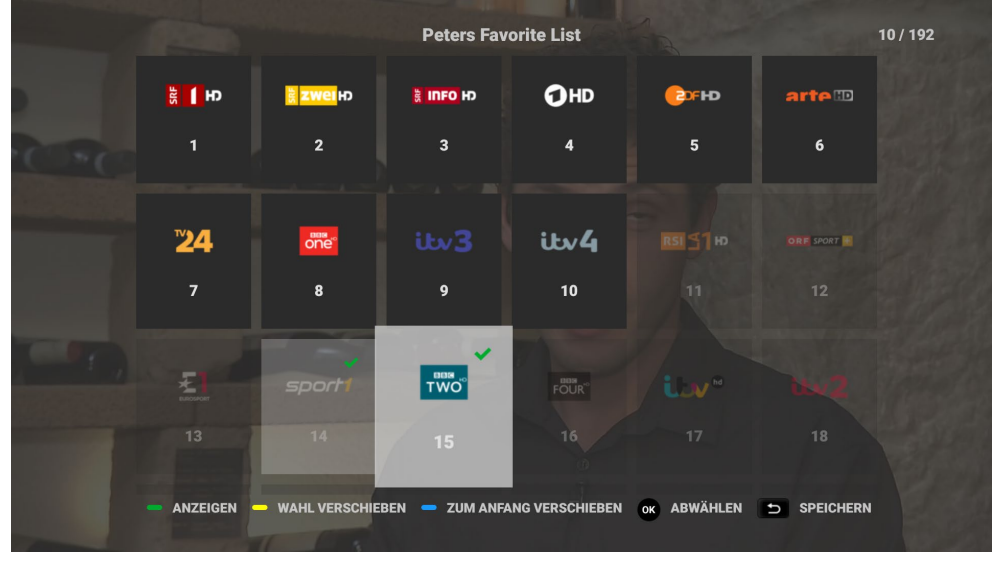

Liste neu ordnen: zuerst mit der OK-Taste einen oder mehrere Kanäle auswählen, dann die Pfeiltasten benutzen, um die Stelle in der Liste zu

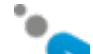

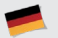

markieren, wohin die gewählten Kanäle verschoben werden sollen. Anschliessend die gelbe WAHL VERSCHIEBEN-Taste drücken. Die gewählten Kanäle werden zur markierten Position verschoben und alle anderen Kanäle werden automatisch umsortiert.

Kanäle auf den Anfang verschieben: zuerst mit der OK Taste einen oder mehrere Kanäle auswählen. Anschliessend die blaue ZUM ANFANG VERSCHIEBEN-Taste drücken. Die gewählten Kanäle werden auf den Anfang verschoben und alle anderen Kanäle werden automatisch umsortiert.

#### Tipps:

- Die grüne ALLE ANZEIGEN-Taste kann dazu benutzt werden, sämtliche Kanäle wieder in ihrer aktuellen Position sichtbar zu machen;
- Mit der OK-Taste kann ein ausgewählter Kanal wieder abgewählt werden;
- Oben rechts im Bildschirm sehen Sie stets die Anzahl aktuell sichtbaren Kanäle und die Gesamtanzahl aller Kanäle;
- Die sichtbaren Kanäle werden durch dunkelgraue, und die verborgenen Kanäle durch hellere und transparente Kacheln angezeigt;
- Mit der 🔄 Taste werden immer alle Änderungen automatisch gespeichert und die Liste wieder verlassen.

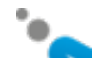

### Netzwerk einrichten

Um Ihre VTX Set Top Box über WLAN mit dem Modem zu verbinden, gehen Sie wie folgt vor:

- Drücken Sie die Taste MENU auf der mit der Set Top Box mitgelieferten Fernbedienung.
- Mit den Pfeiltasten wählen Sie «Einstellungen» und bestätigen mit OK.
- Wählen Sie «Internetzugang» und bestätigen Sie mit OK.
- Wählen Sie «WLAN-Netzwerk» und bestätigen Sie mit OK.

Sobald der WLAN-Modus aktiviert ist, sucht die Set Top Box automatisch nach verfügbaren WLAN-Netzwerken und gibt deren Verschlüsselung an.

- Wählen Sie das WLAN-Netzwerk des Router-Modems.
- Geben Sie mit der Fernbedienung der Set Top Box den WLAN-Code (auf der Etikette auf der Unterseite des Modems) ein und drücken Sie auf «verbinden».
- Die Set Top Box ist jetzt mit dem WLAN-Netzwerk verbunden.

Drücken Sie die Taste TV auf Ihrer Fernbedienung. Sie können jetzt fernsehen.

Hinweis: Der Ethernet-Anschluss und der WLAN-Anschluss können nicht gleichzeitig verwendet werden. Bei Aktivierung der einen Verbindung wird die andere automatisch ausgeschaltet.

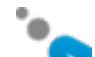

# Video on Demand (VOD)

Drücken Sie auf VOD der VTX TV-Fernbedienung, um auf die Benutzeroberfläche zu gelangen.

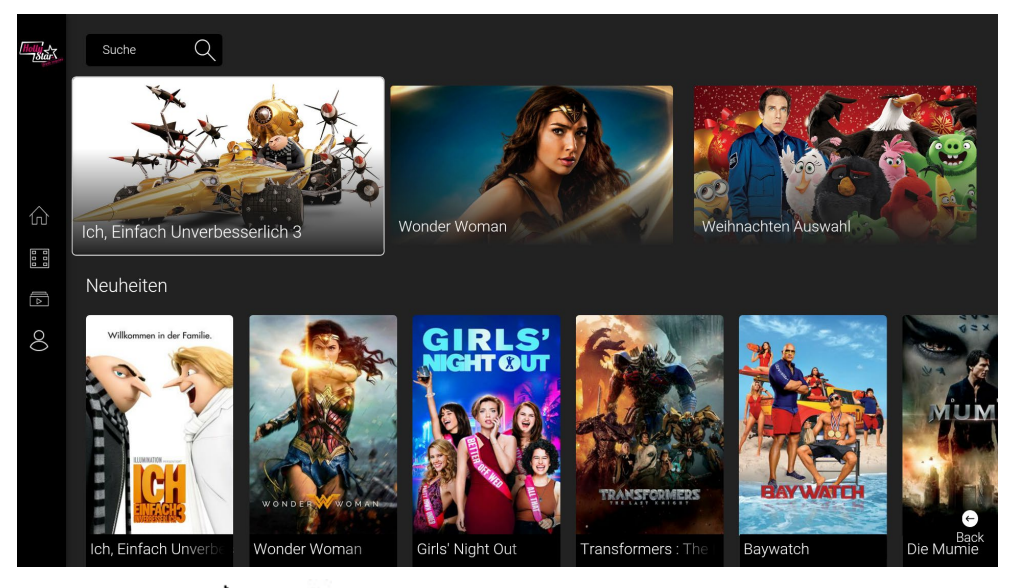

Mit den Tasten ▲ und ▼ Ihrer Fernbedienung können Sie sich durch das Menü links bewegen. Drücken Sie dann OK.

Mit den Pfeiltasten 🖣 und 🏲 der Fernbediendung können Sie einen Film aus einer Kategorie auswählen.

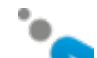

# Verwenden Sie die OK-Taste, um auf die Menüpunkte des ausgewählten Films zuzugreifen.

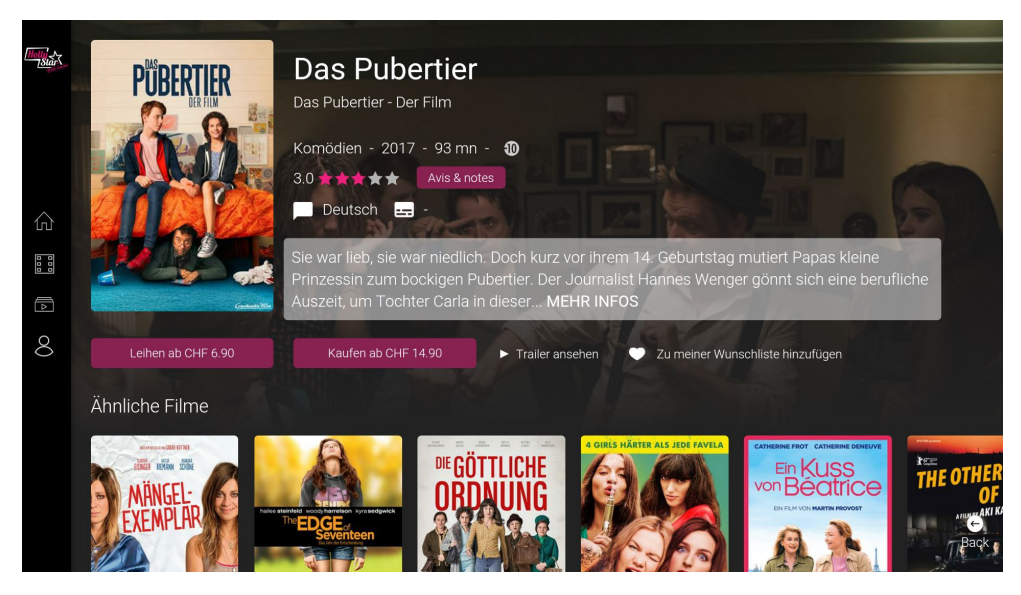

Gehen Sie mit der Fernbedienung auf Leihen/Kaufen und drücken Sie OK.

Der Preis und die Verfügbarkeitsdauer des Films können abgerufen werden.

Um die Sprache für die Untertitel zu wählen oder zu wechseln oder wenn der Film in mehreren Sprachen erhältlich ist, können Sie nach Start des Films die OK Taste Ihrer Fernbedienung drücken und Einstellungen vornehmen.

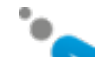

### YouTube App

Diese App erlaubt es Ihnen, alle auf YouTube verfügbaren Videos auf Ihrem Fernseher anzuschauen. Sie können Ihre Lieblingsvideos suchen und anschauen, Kanäle besuchen oder abonnieren und erhalten Empfehlungen für Videos mit ähnlichen Inhalten.

Auf der Startseite finden Sie eine Auswahl der beliebtesten Videos eines bestimmten Genres. Die YouTube App lernt von Ihrer Suche.

Je mehr Sie YouTube nutzen, desto näher kommen die Empfehlungen Ihrem Geschmack.

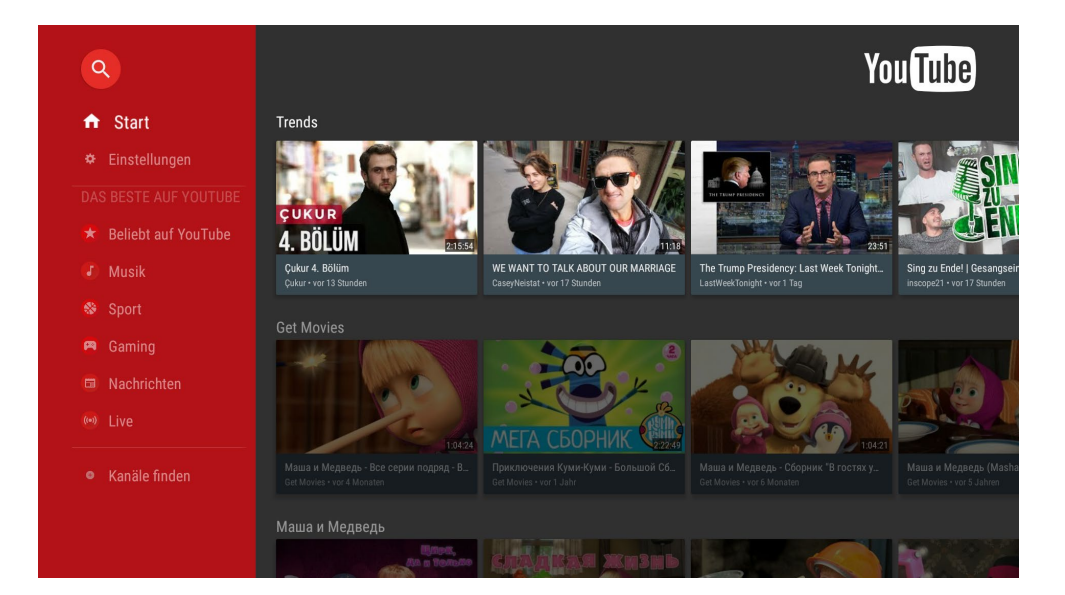

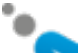

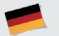

## Webradio & Podcasts

Im Hauptmenü gibt es jetzt ein Radio-Symbol. Klicken Sie darauf, um auf die neue Radio- und Podcasts-App zuzugreifen.

Wenn Sie die App zum ersten Mal starten, sehen Sie den Bereich «Entdecken». Hier können Sie Radiosender und Podcasts nach Land, Genre, nach Stimmungen im Suchbereich suchen, wo Sie auch Suchtext eingeben können.

Sobald Sie einen Radiosender oder einen Podcast gefunden und darauf geklickt haben, wird die Wiedergabe gestartet. Mit der BACK-Taste beenden Sie die Wiedergabe und kehren zum vorherigen Bildschirm zurück. Sind Sie wieder auf dem Radio & Podcast-Startbildschirm, sehen Sie die 8 zuletzt abgespielten Radios und die 8 zuletzt gespielten Podcasts: So können Sie einfach und schnell auf Ihre Lieblingssender zugreifen.

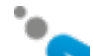

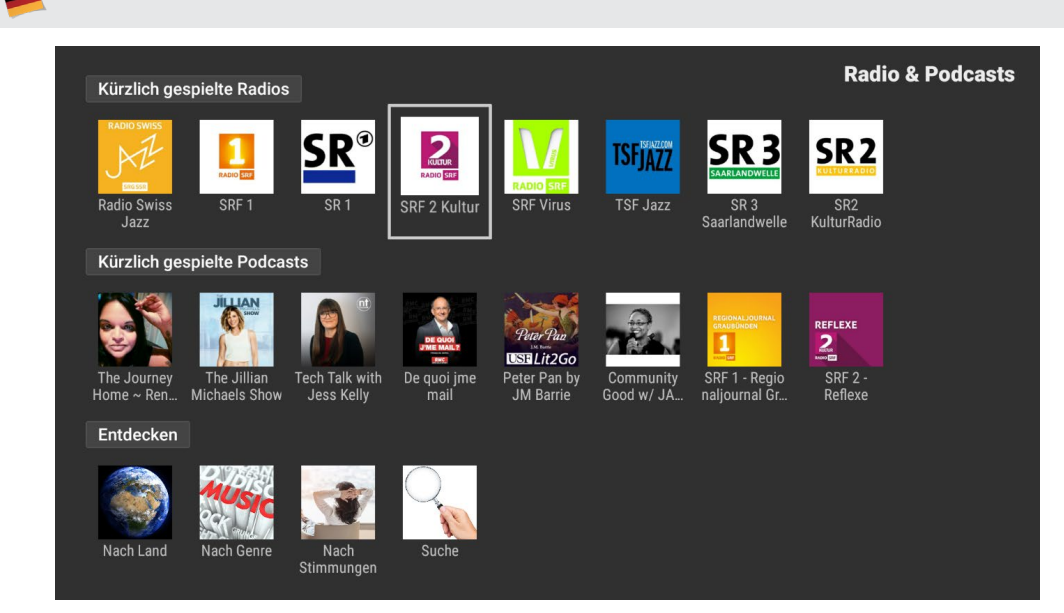

Ist ein ausgewählter Sender momentan nicht abspielbar, wird er nicht zum Bereich "Kürzlich gespielt" hinzugefügt. Versuchen Sie es später noch einmal, da einige Sender nicht immer senden.

#### Der Suchbereich

Über die alphanumerischen Tasten Ihrer Fernbedienung können Sie einige Buchstaben/Zeichen des gesuchten Sendernamens eingeben. Klicken Sie auf OK: Die Suchergebnisse werden angezeigt. Zuerst erscheinen die Resultate mit vollständigen Übereinstimmungen, anschliessend dann diejenigen, die teilweise übereinstimmen. Danach können Sie die Ergebnisse nur nach Radios (gelber Knopf), nur nach Podcasts (blauer Knopf) oder nach

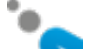

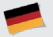

beiden (grüner Knopf) filtern, welches auch die erste Ansicht nach der erfolgten Suche ist.

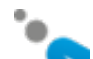

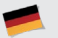

## Tasten mit Lernfunktion

Auf Ihrer neuen VTX TV-Fernbedienung befinden sich 4 Tasten mit Lernfunktion, die Sie mit den Tasten Ihrer ursprünglichen Fernbedienung synchronisieren können: TV-Power, Source, Volume+ und Volume-.

Danach brauchen Sie nur noch eine Fernbedienung, mit der Sie sowohl Ihre VTX TV-Box als auch Ihren Fernseher bedienen können. Sie können beispielsweise Ihr Fernsehgerät ein- und ausschalten, den Eingang (z.B. HDMI1) wählen und die Lautstärke Ihres Fernsehers einstellen.

#### Und so geht's:

- 1. Drücken Sie 6 Sekunden auf eine der grünen Tasten (z.B. Power). Jetzt leuchtet das rote LED-Lämpchen rechts: Die Fernbedienung ist nun im Lernmodus.
- 2. Halten Sie Ihre alte Fernbedienung und Ihre neue VTX TV-Fernbedienung in etwa 1 cm Abstand voneinander entfernt gegenüber (jeweils mit den Vorderseiten).
- 3. Halten Sie die entsprechende Taste Ihrer ursprünglichen TV-Fernbedienung (z.B. Power) so lange gedrückt, bis das rote LED-Lämpchen auf der neuen VTX TV-Fernbedienung 3-mal blinkt und anschliessend erlischt. Der Lernvorgang war erfolgreich.
- 4. Gehen Sie genauso vor für die anderen 3 Lerntasten: Source, VOL+ und VOL-

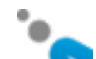

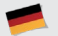

## Bildschirmeinstellungen

Mit der Taste MENU können Sie das Anzeigeformat ändern. Wählen Sie dann Einstellungen und Display-Grösse.

Je nach Fernsehgerät haben Sie die Wahl zwischen 720p, 1080i, 1080p oder 4K.

Mit Display-Grösse können Sie Anpassungen vornehmen, falls Teile am Bildschirmrand abgeschnitten werden. Dazu befolgen Sie bitte die Instruktionen auf dem Bildschirm. Ihr VTX TV-Decoder wird anschliessend automatisch neu gestartet.

# Sprache wechseln

Sie können die vom Decoder benutzte Sprache ändern. Hierzu wählen Sie die Taste MENU, dann Einstellungen und Sprache. Verfügbare Sprachen sind: Deutsch, Französisch, Englisch.

# Weitere Einstellungen

Sie finden noch weitere Einstellungen im MENU.

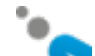
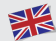

### Online documentation

Find our documentation on VTX TV on line:

www.vtx.ch/tv-guide

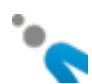

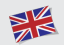

## Welcome to VTX TV

Many thanks for your interest in VTX TV. This short document will guide you through the setup process of your new VTX TV Set Top Box so that you can start watching TV as quickly as possible.

### In the box (if something is missing, please contact VTX immediately)

Please check that all the pieces are in the box, as illustrated below.

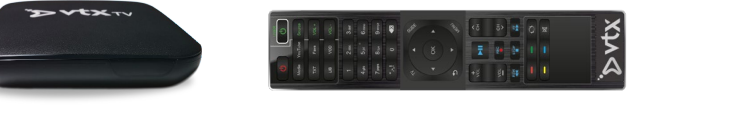

VTX Remote Control

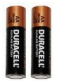

Batteries

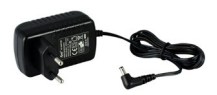

VTX TV Set Top Box

Power supply

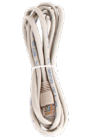

Ethernet cable

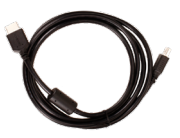

HDMI cable

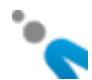

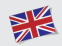

## Getting to know your VTX TV

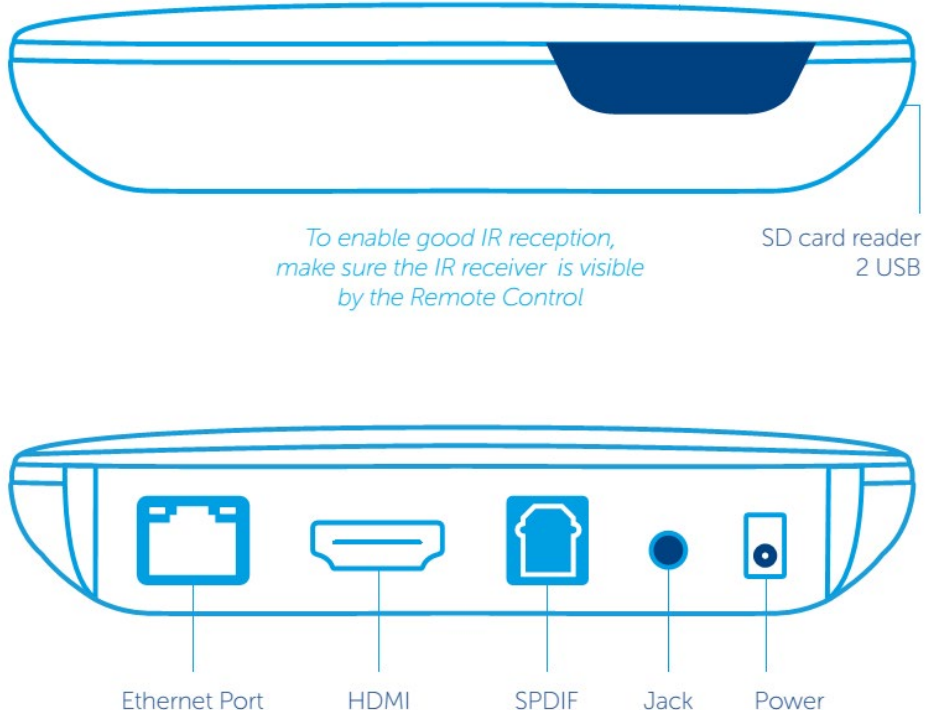

HDMI SPDIF Power

Jack

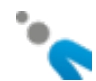

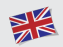

# Connecting your TV Set Top Box (STB)

#### Installation overview:

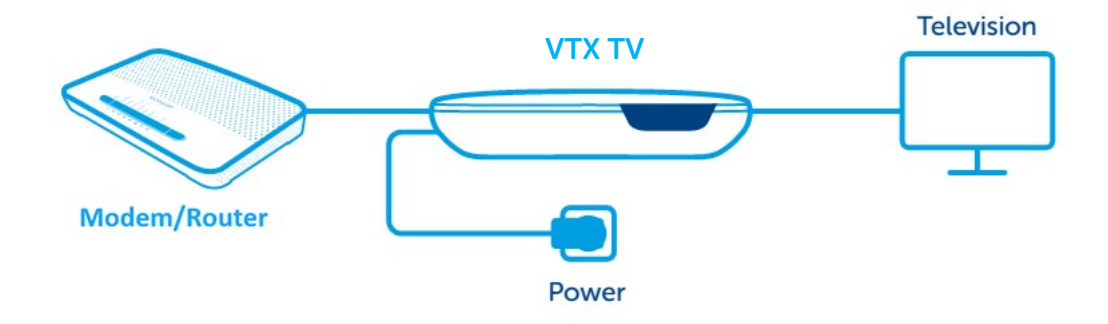

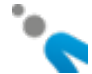

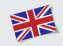

### 1. Television

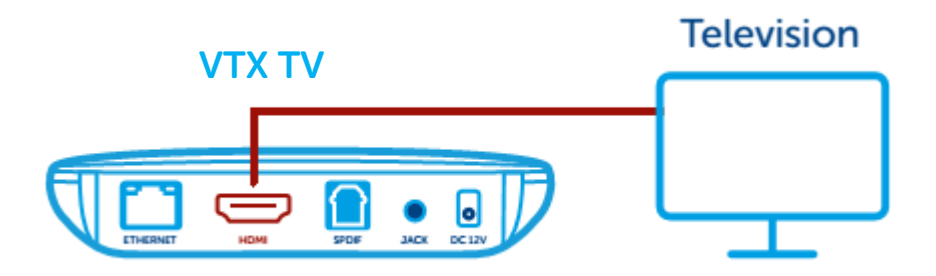

Connect one side of the HDMI cable to your VTX TV box, and the other side to your TV. If your TV has multiple available HDMI inputs, please set your TV accordingly. Note that the HDMI cable carries both audio and video signals directly to your TV. If your TV has no HDMI input, you will need to use a SCART adapter.

#### 2. Remote Control

| 9 | da YouTube Source | а тана VOL+ | 8 100 IN. | 2 an 3 an | on Spill Gum | ava Buar Bana | kl 0 € | oft. | • • • | * | <5<br> | 5><br>8• |   | 0 | 1 |  | φινν |
|---|-------------------|-------------|-----------|-----------|--------------|---------------|--------|------|-------|---|--------|----------|---|---|---|--|------|
|   | and a             |             |           |           |              |               |        |      |       |   | +ğ     |          | 1 |   | U |  |      |

Insert the batteries and replace the cover.

### 3. Network

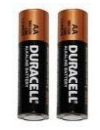

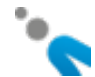

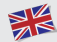

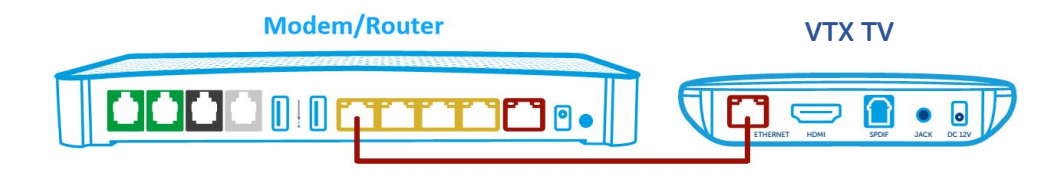

You can connect your VTX TV box to your modem/router with a network cable (recommended for better TV service stability) or use WI-FI (see the "Network configuration" section for further details). If you are using the network cable, plug it into the Ethernet port located on the back of your VTX TV box and to one of the Ethernet ports of your modem/router (these are generally yellow and marked "Ethernet" or "LAN").

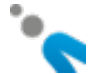

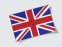

#### 4. Power

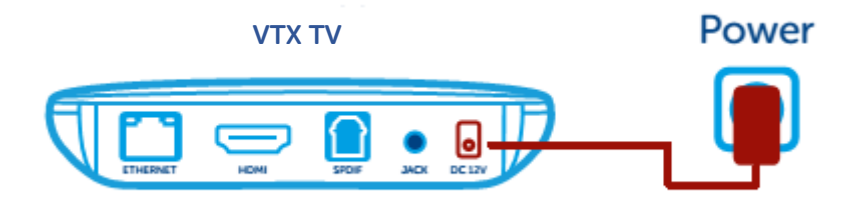

Connect the AC adapter to the VTX TV box, then insert the power plug into your

wall socket. The VTX TV box will immediately turn on when power is connected.

When used for the very first time, your VTX TV box may be required to update

for several minutes (approx. 5-10 minutes). Please wait while this takes place.

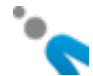

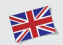

### Remote Control buttons

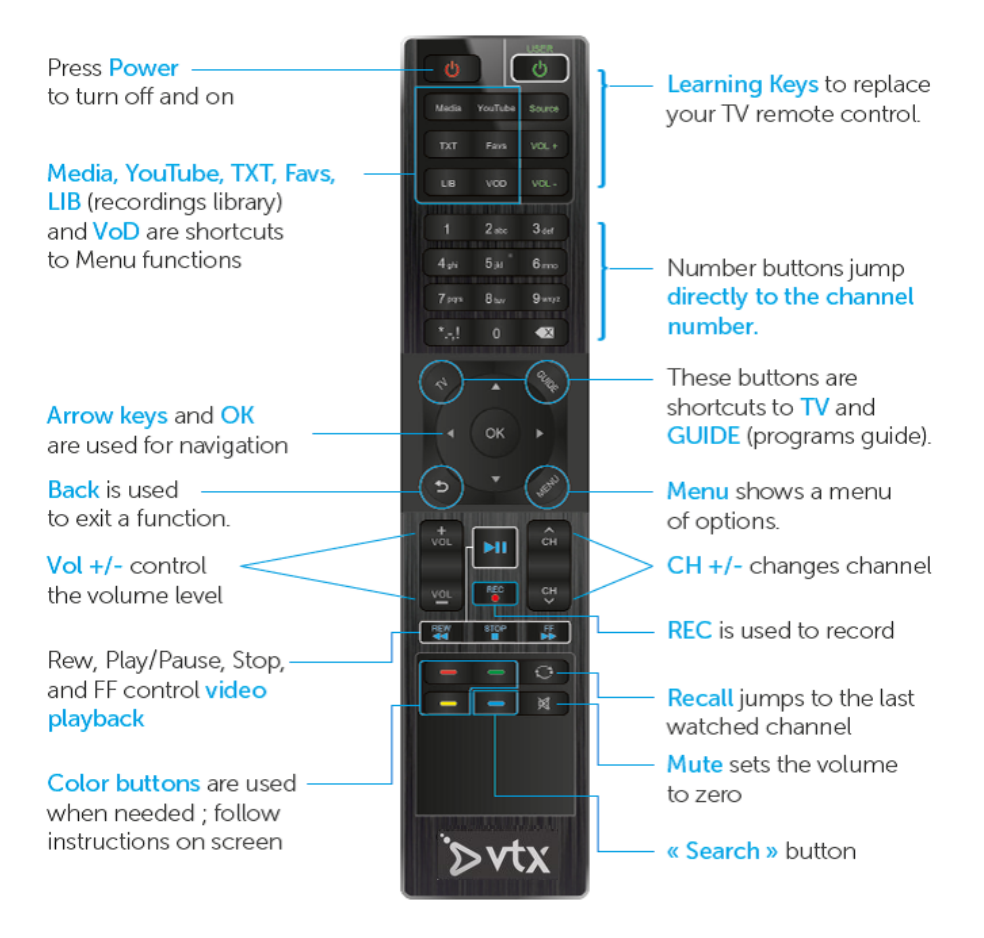

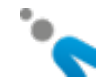

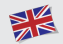

## Navigation tips

There are a few main buttons used for getting around.

- Arrow buttons and the OK button move the cursor around the screen to select what you want to do or see.
- Menu button displays a menu of available options.
- Debutton exits whatever function is currently being used and goes back to the previous mode.

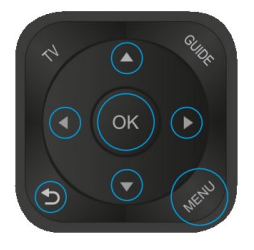

There are also quick-jump shortcut buttons to go directly to the desired function.

- TV shows the Live TV signal.
- GUIDE shows the Program Guide
- Media lets you play movies, music and pictures from a USB stick or from other devices on your network with DLNA.

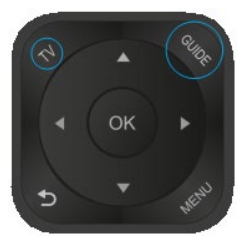

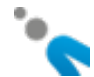

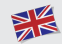

- YouTube is a direct YouTube app that runs on the STB.
- TXT enables access to teletext.
- VOD goes to the Hollystar Video on Demand service

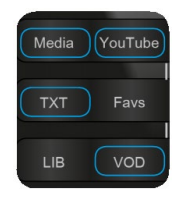

## Getting started

Your VTX TV Set Top Box will wake up in live TV mode and you will be able to watch TV. First, press the OK button to see the OSD (On Screen Display) with information about the program you are watching and the following program.

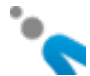

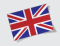

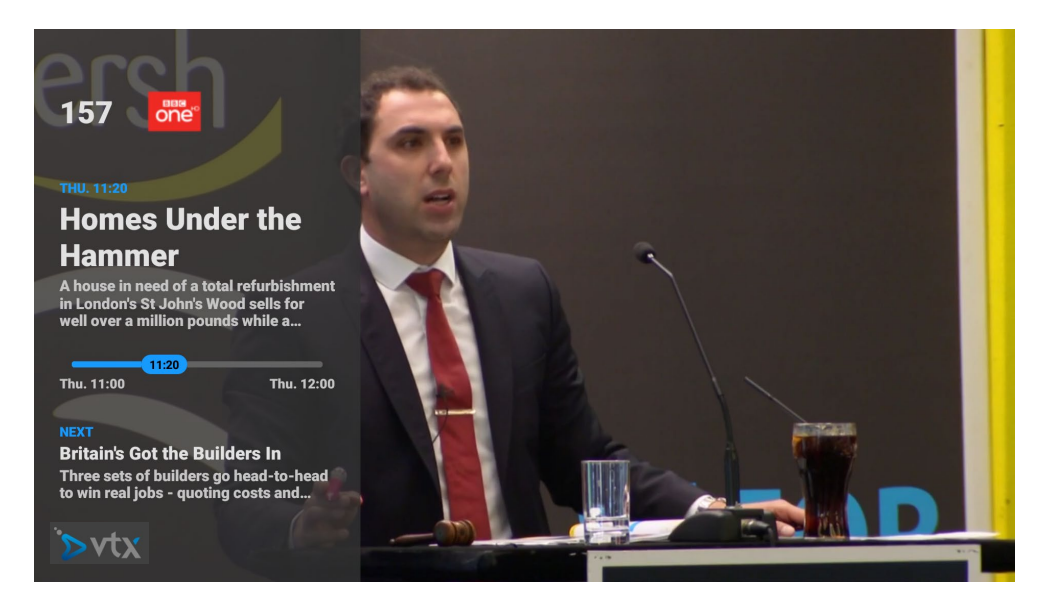

This OSD will automatically disappear after a few seconds.

You can also use the Parrow on your remote control to open the OSD, and

again to open the detailed view and navigate inside it, and use the <sup>4</sup> arrow repeatedly to close the various OSD screens one by one. Use the <sup>2</sup> button to close all OSD screens at once.

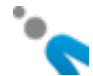

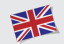

Alternatively, you can use the  $\blacktriangle$  and  $\checkmark$  arrows on your remote control. This will open the same OSD and will also show the channel list. Select another channel and press  $\bigcirc K$  to change channels quickly.

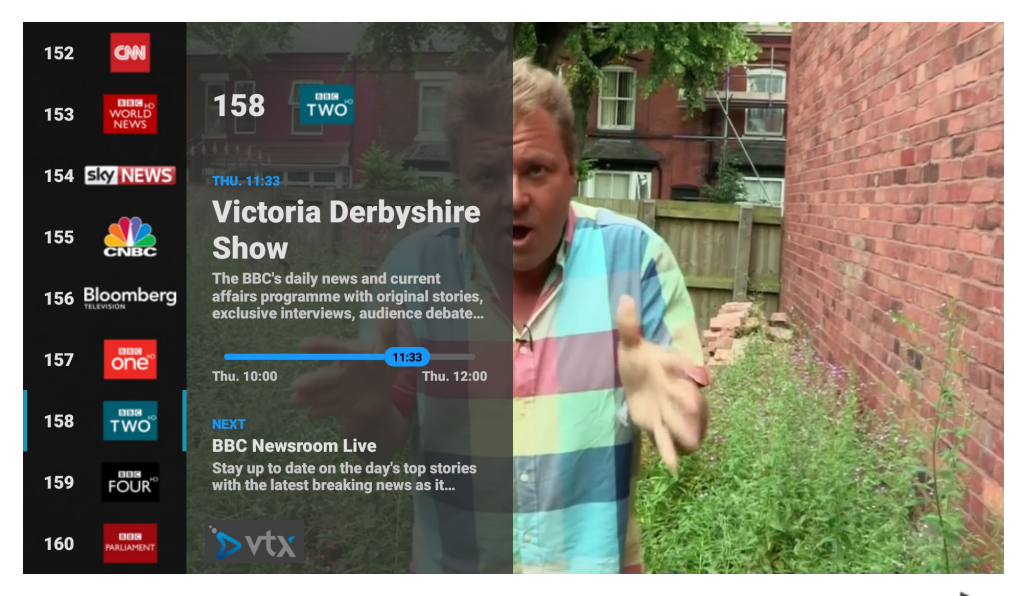

If you want to see more information about the current program, use the row to open a more detailed view

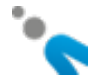

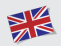

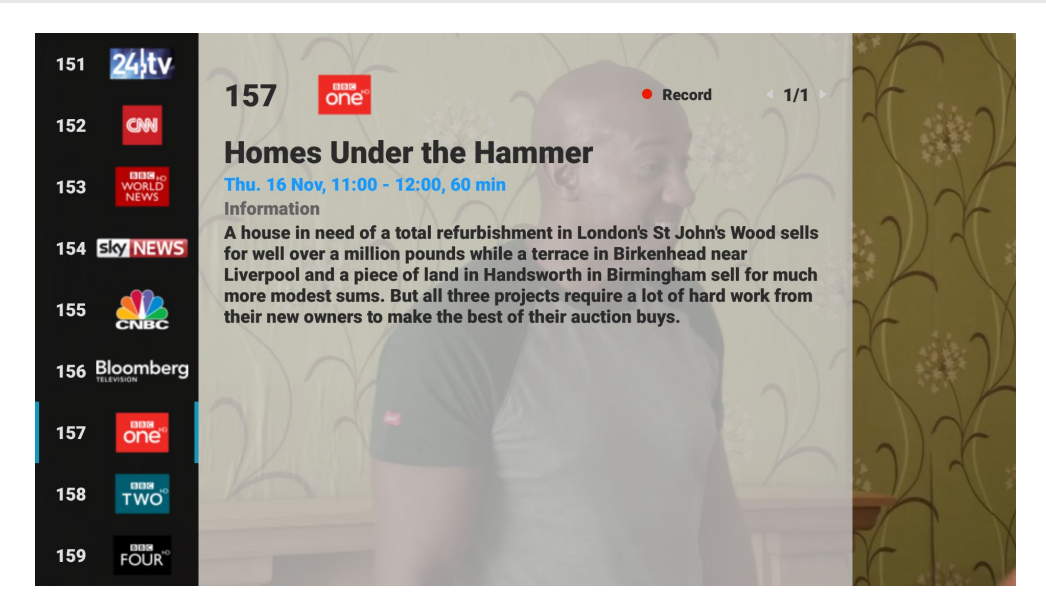

The detailed view may have multiple pages and additional information like genre, actors or director information, etc. (Recording is only possible with the Premium subscription).

If you see the language icon, this means the current show may have multiple audio languages. Use the green button to switch languages.

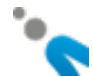

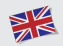

### Program Guide

#### Press the GUIDE button to see the on-screen Program Guide.

| Today             |                           |                        |                            | 16:30                | 17:00                     | 10:17:30 ng ton        |  |  |
|-------------------|---------------------------|------------------------|----------------------------|----------------------|---------------------------|------------------------|--|--|
| 142 <b>24 tv</b>  |                           |                        | No EPG d                   | lata available       |                           |                        |  |  |
| 143 <b>CM</b>     | CNNMoney wit              | h Maggie Lake          | Connect the We<br>Anderson | orld with Becky      | International D<br>Sport) | esk (with World        |  |  |
| 144 WORLD<br>NEWS | Impact                    | Talking<br>Business    | Impact                     | HARDtalk             | Global with<br>Matthew    | Global with<br>Matthew |  |  |
| 145 Sky NEWS      | Sky News<br>with Colin    | Sky News<br>with Colin | Sky News<br>with Kay       | Sky News<br>with Kay | Sky News<br>with Kay      | Sky News<br>with Kay   |  |  |
| 146               | US Squawk on              | the Street             | Ma CONVERS                 |                      | Squawk Alley              |                        |  |  |
| 147 Bloomberg     | Bloomberg Day<br>Americas | /break:                | Bloomberg Ma               | rkets: Americas      | Bloomberg Ma<br>Close     | rkets: European        |  |  |
|                   | Conyers                   | - SELECT DAY           | - SEARCH                   |                      |                           |                        |  |  |

Press or GUIDE or TV button to leave Program Guide view and go back to Live TV.

Pressing on the highlighted show will display lots of information like genre, title, episode name and a detailed description of the content of the show (if

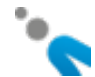

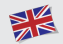

available). On the credits page you can find the names of actors and director of the show.

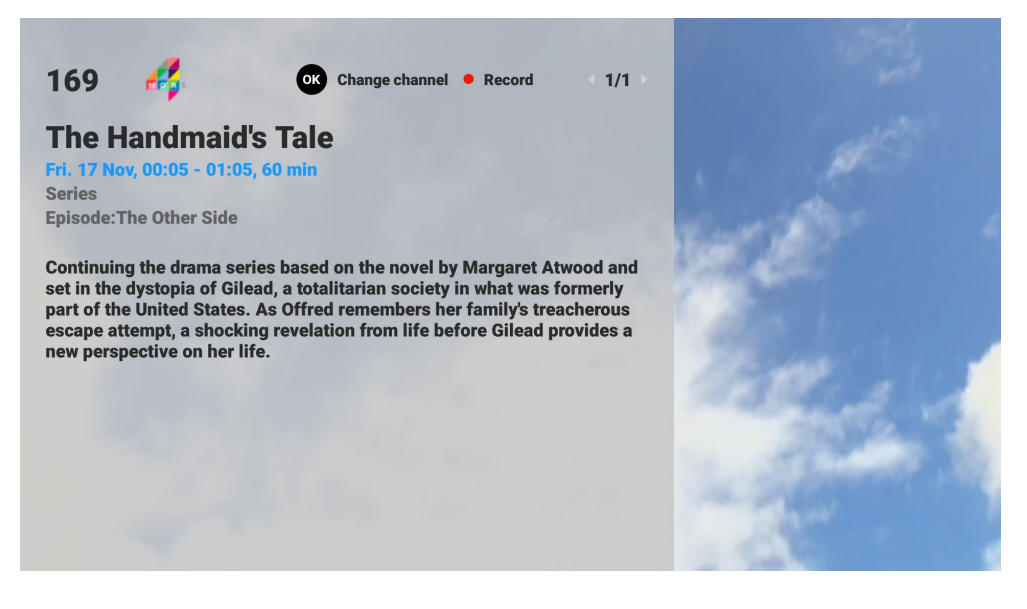

All this information is also available in the EPG, Library (LIB) and the OSD on Live TV. Press OK to watch this show.

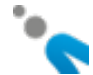

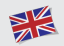

# Using the SEARCH FUNCTION

You can search for desired shows by genre, time, channel or search words. There are 3 ways to start searching for shows:

The **blue** search button can be used to start searching while watching TV. Pressing the **blue** search button while watching TV will instantly open the search box with the last used search settings. This is the quickest way to initiate a search.

Pressing the **blue** search button while the On-Screen-Display (OSD) is shown on the screen will instantly search for shows with the same name in all genres, times and TV channels and will display the list of results. This mode makes it easy to e.g. quickly find more episodes from the past or in the future for the show you are currently watching.

Use the GUIDE button on your remote control to display the electronic program guide on the screen. Press the **blue** «Search» button and a search screen appears.

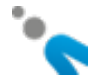

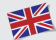

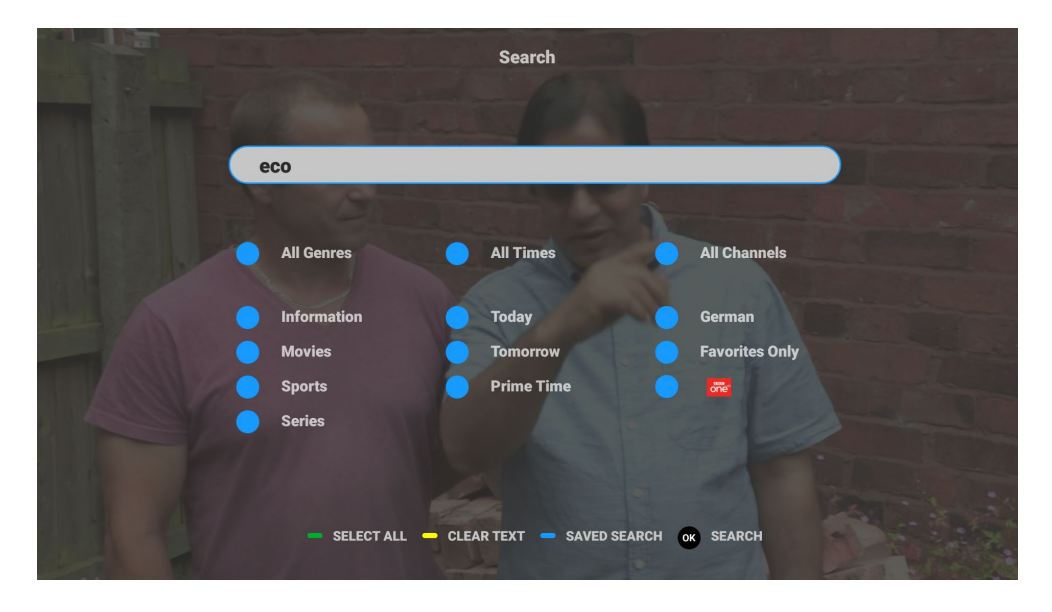

Each search box can be selected on its own or be combined with other criteria and also be combined with any entered search text. The search will cumulate the criteria and produce results accordingly.

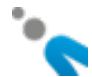

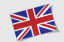

Pressing the **blue** search button in the Program Guide when the cursor is on a show (e.g.  $*GMT^*$ ) will first show a request to make the following selection: "Search for shows containing e.g.  $*GMT^*$ " or "Use existing search settings".

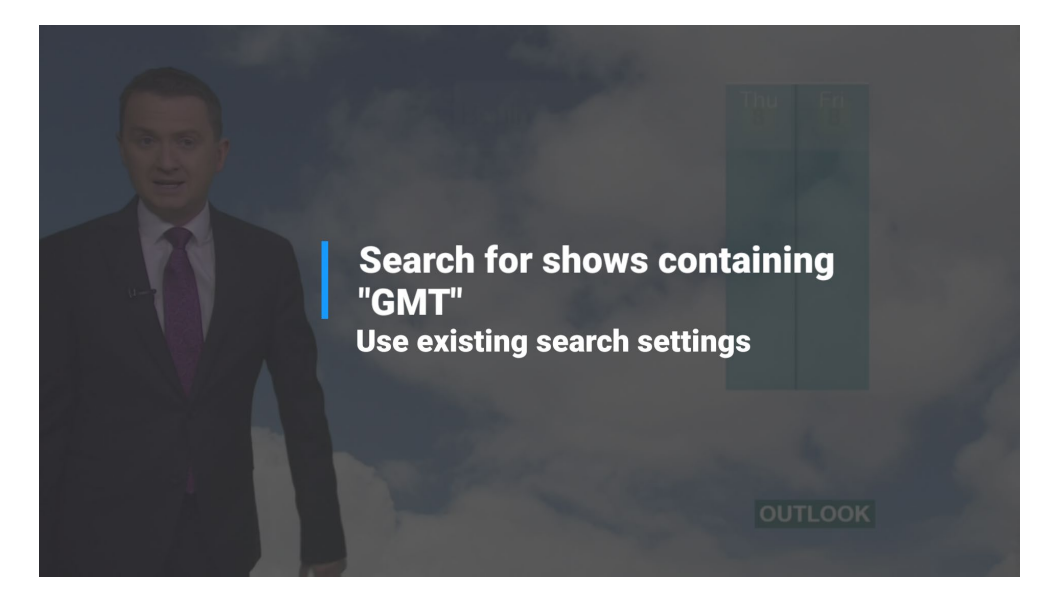

The first selection directly opens the list of search results, containing all shows with  $*GMT^*$ .

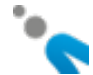

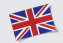

The second selection opens the search pop-up with the last used search settings, to be completed. Pressing the OK button will produce a list of search results.

#### Search result list / "No results found"

Search results are always sorted by time of the show. The show nearest to the current time is highlighted.

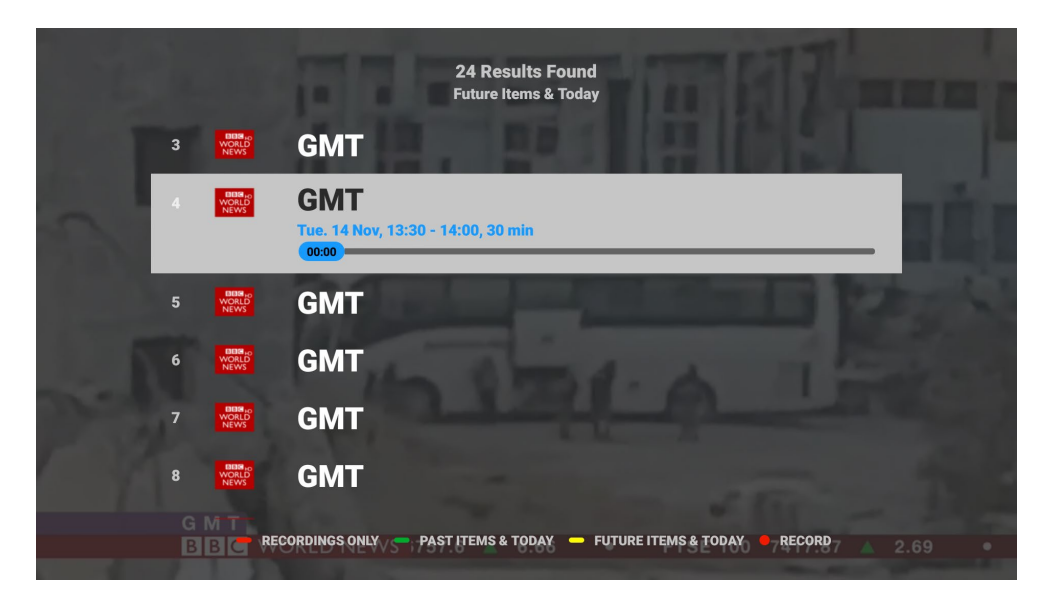

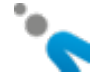

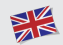

You can use the red, green or yellow button to filter the results as follows:

- **"Future items & Today"** is default and starts from "now" and lists all results from future shows, ascending by time.
- "Past items & Today" starts from "now" and lists all results from past shows, descending by time.
- **"Recordings only"** displays only results found in the list of your recordings, if you have subscribed the premium service.

Multiple search results beginning at the same time but on different channels will be sorted by Favorite Channels first.

If the pop-up **"No results were found. Please try: ..."** appears, it means that there are results, but not for the default settings "*Future items & Today*". You get the suggestion to try to find results in "*Past items & Today*" or even in your "*Recordings*" (red button).

If you see the pop-up **"No results found"**, nothing meets your search criteria.

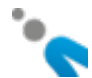

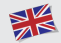

### Automatic word completion after 2 characters

When typing 2 or more characters in the search pop-up screen, a dropdown list with up to 6 autocompleted proposals appears. Adding more characters refreshes the proposals automatically.

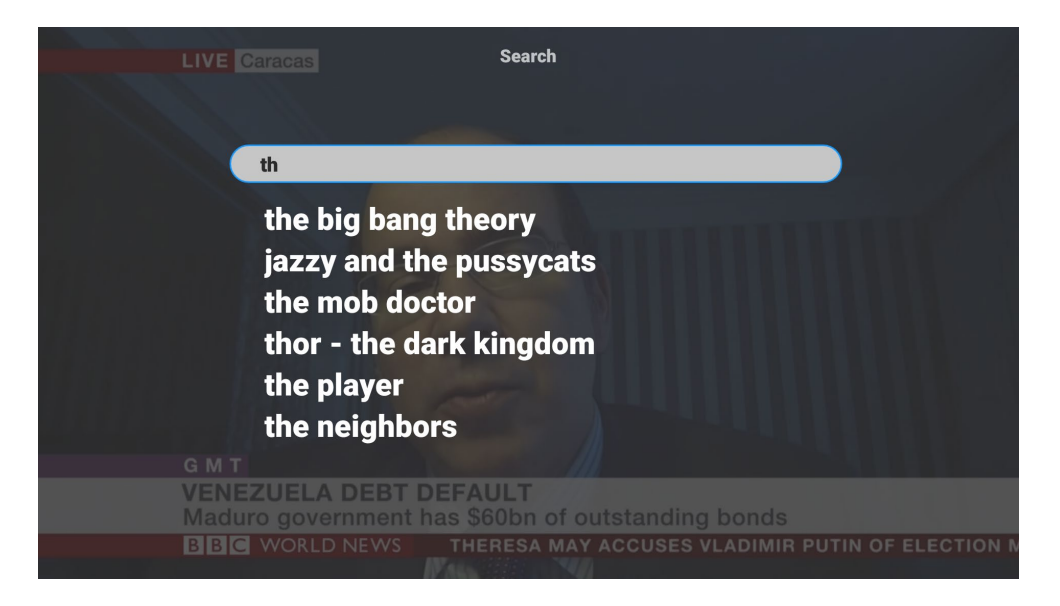

Use  $\blacktriangle$ / $\blacksquare$  buttons to navigate the drop down list and select by pressing OK.

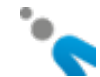

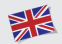

#### Save searches & Search history

The search criteria of the last search texts used are automatically saved to shorten future searches.

Pressing the **blue** button **SAVED SEARCH** will show the last 6 searches, the newest at the top of the list.

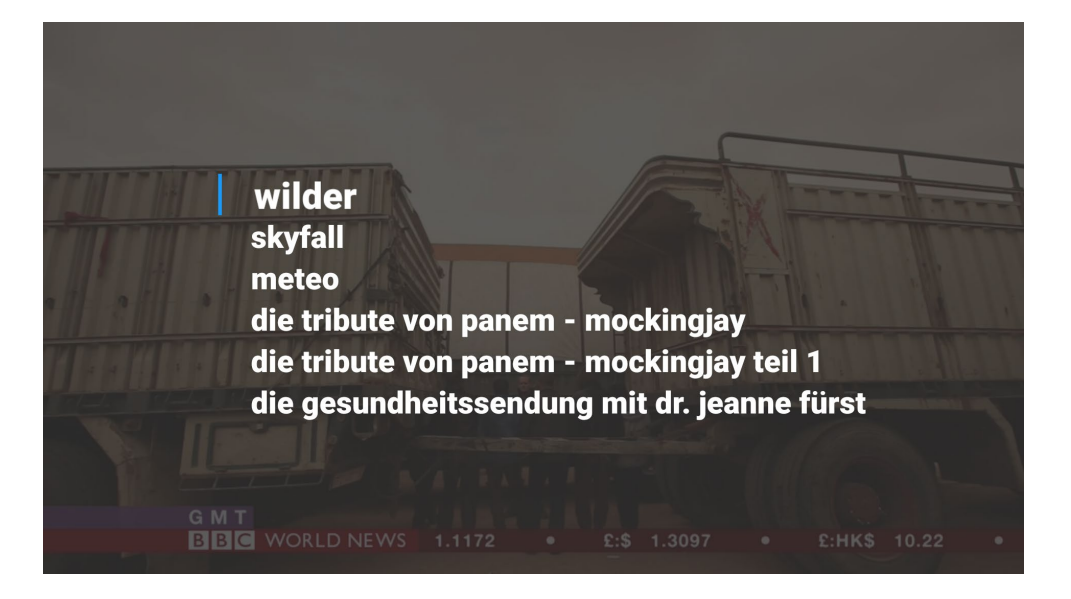

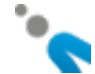

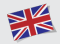

### Tips:

- The search range covers 14 days and a maximum of 200 programs will be displayed.
- Use the CLEAR TEXT button to delete all text.
- Selecting *"All Genres", "All Times"* or *"All Channels"* will alternate between all checkboxes ON or OFF. This speeds up deselecting all boxes, so you don't have to deselect each box one by one.
- Any show on the list of search results can be watched instantly by pressing the highlighted show or also recorded by pressing the REC button on the highlighted show (Premium accounts only).

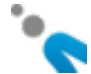

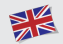

# Managing my favorite channels lists

Press the Favs button to manage your favorites.

You will see the following:

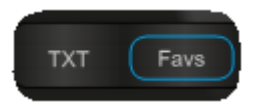

- Default List, the list of all channels included in your package; can not be edited
- 3 additional Favorites Lists to edit and store your preferred TV channels

| Favor     | ites            |  |
|-----------|-----------------|--|
|           | Peters Favorite |  |
|           |                 |  |
| Unused    | Unused          |  |
| - ACTIVAT | TE SELECTED     |  |

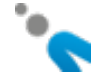

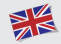

By default, each of your favorite lists contains all the channels included in your subscribed package. The currently active list is indicated by a green and any highlighted list can be activated by pressing the green button. Any of the 3 user-editable lists can be reset to default by pressing the red button on the highlighted list. You can then change the favorites lists it as you please using the context color buttons.

Pressing OK on a selected favorites list will open the list for editing. All changes you make will be automatically saved upon exiting and the title of the list will be changed to e.g. Favorites 1. You can also manually rename the

list by using the  $\stackrel{\blacktriangle}{}$  button until the cursor shows up in the title.

There are two basic editing possibilities after opening a favorite list: you can hide TV channels from your channel list and you can reorder the channels to your liking. Use the contextual **red**, **green**, **yellow** or **blue** buttons to edit as follows:

**Remove a few channels:** first use the OK button to select or deselect multiple channels for hiding, then press the red HIDE button. This will make all selected TV channels invisible. Save the list by pressing **D**. All hidden channels will automatically move to the end of the list.

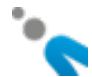

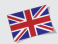

| <br>Peters Favorite List |                           |                    |                 |              |        |  |  |  |  |
|--------------------------|---------------------------|--------------------|-----------------|--------------|--------|--|--|--|--|
| 1 ND                     | <mark>ថ្លី zwei</mark> អា | a INFO HD          | Онр             | €рғю         | arte 🗈 |  |  |  |  |
| 1                        | 2                         | 3                  | 4               | 5            | 6      |  |  |  |  |
|                          |                           | <mark>₨</mark> ≦1ю | ORE SPORT       | E.           | sport1 |  |  |  |  |
| 7                        | 8                         | 9                  | 10              | 11           | 12     |  |  |  |  |
| 24                       | one                       | TWO                | FOUR®           | <b>U⊳v</b> ™ |        |  |  |  |  |
| 13                       | 14                        | 15                 | 16              | 17           | 18     |  |  |  |  |
| HIDE AL                  | L 🗕 SHOW ALL              | - MOVE SELECTE     | ED 🗕 MOVE TO TO | OP OK SELECT | SAVE   |  |  |  |  |

Make a short list by first using the red HIDE ALL button. This will make all TV channels invisible. Then select a few channels, press the green SHOW button to make them visible and save the list by pressing <sup>(2)</sup>. All visible channels will automatically move to the top of the list.

**Reorder the list** by first using the OK button to select or deselect multiple channels for reordering. With one or more channels selected, use the arrow keys to move the highlight to the location where you want to move the selected channels, then press the **yellow MOVE SELECTED** button. The selected channels will be moved to the highlighted location and all other channels will be automatically resorted.

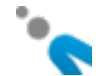

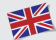

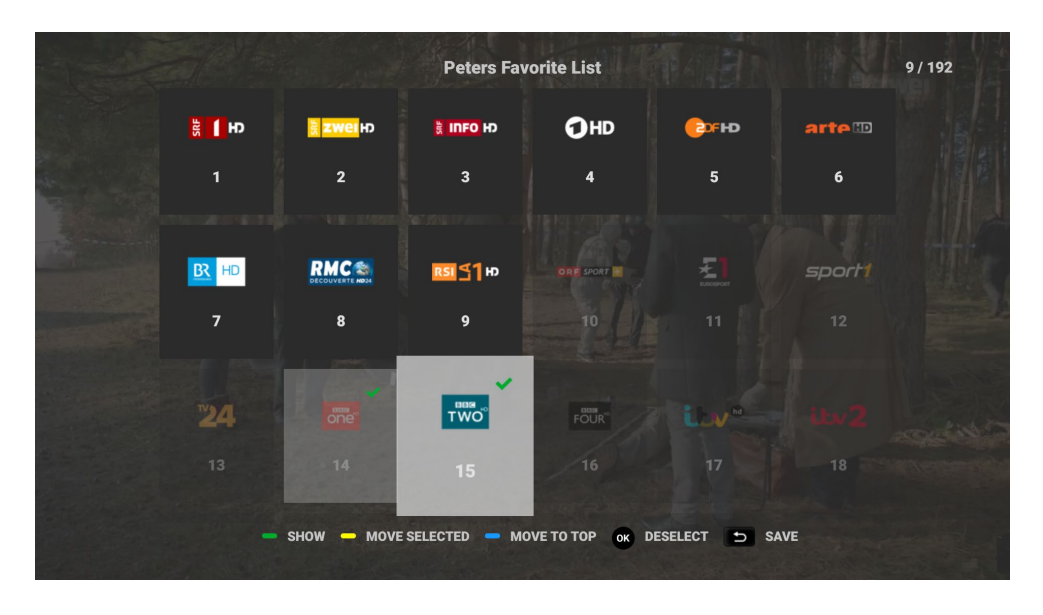

Move channels to the top by first using the OK button to select or deselect multiple channels for reordering. With one or more channels selected, press the blue MOVE TO TOP button. The selected channels will be moved to the top of the list and all other channels will be automatically shifted behind them.

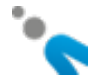

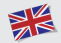

Tips:

- Use the green SHOW ALL button to show all available channels in their current position
- Use the OK button to alternatively select or deselect a channel for editing
- On the top right, you can see how many channels will be visible out of the total available channels
- Channels that are visible are shown as dark grey tiles, the invisible channels are shown greyed out and transparent
- Pressing the 🖻 button saves all your changes automatically and exits the edit mode

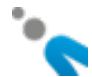

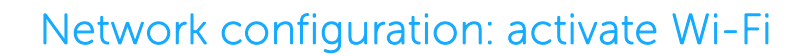

If you wish to connect your VTX TV decoder to your modem using Wi-Fi, follow these steps:

- Press the MENU button on the remote control supplied with your TV decoder
- Using the arrows, select Settings and press the OK button
- Select Internet access and press the OK button
- Select Wireless and press OK.

Once Wi-Fi mode has been activated, your TV decoder will automatically search for available wireless networks and indicate if they are protected.

- Select your modem/router's wireless network
- Enter your Wi-Fi code (located on the label on the back of your modem) using the TV decoder remote control, and press Connect
- Your wireless network is now connected

Press the TV button on your remote control. You can now watch TV.

Note:

You cannot use the wired Ethernet connection and Wi-Fi at the same time; one will always be deactivated automatically when the other is activated.

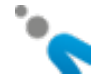

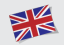

## Video on Demand (VOD)

#### Press the VOD button on the VTX TV remote control to access the interface.

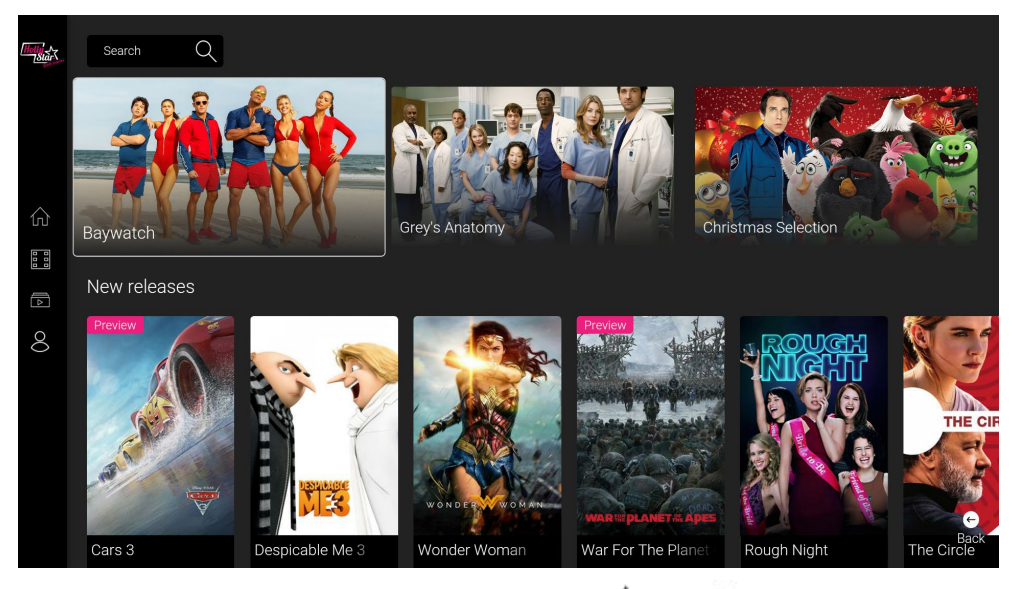

Navigate within the menu on the left with the  $\blacktriangle$  and  $\checkmark$  arrows on your remote control and press OK.

The  $\blacktriangleleft$  and  $\triangleright$  arrows on your remote control allow you to choose a film within a category.

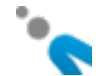

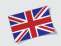

#### Use the OK button to access the options for the selected film.

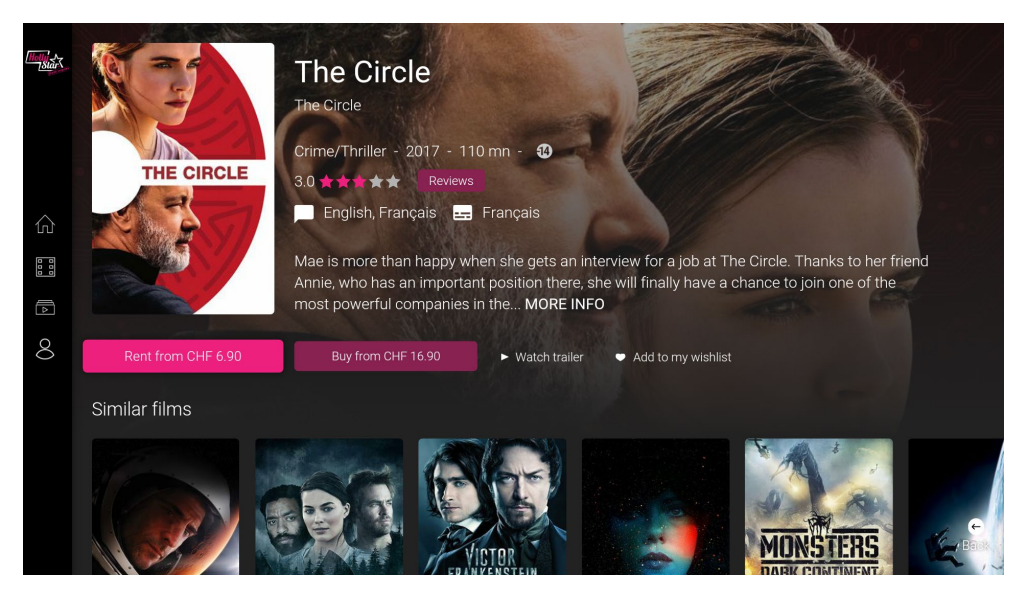

#### Go to Rent/Buy and press OK.

If the film is available in several languages, you can now choose the language in which to watch it. You will also have access to the film's price and length of availability.

The select or change the subtitles or to change the audio language if the film is available in several languages, press the OK button on the remote after starting the movie.

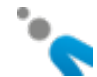

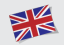

## YouTube App

This App allows you to watch all videos available on YouTube on your TV screen. You can search and play your favorite videos, visit or subscribe channels and get recommendations for videos with similar content.

On the start page, you find a selection of the most popular videos of a certain genre. The YouTube app learns from your searches.

The more you use YouTube, the closer get the recommendations to your taste.

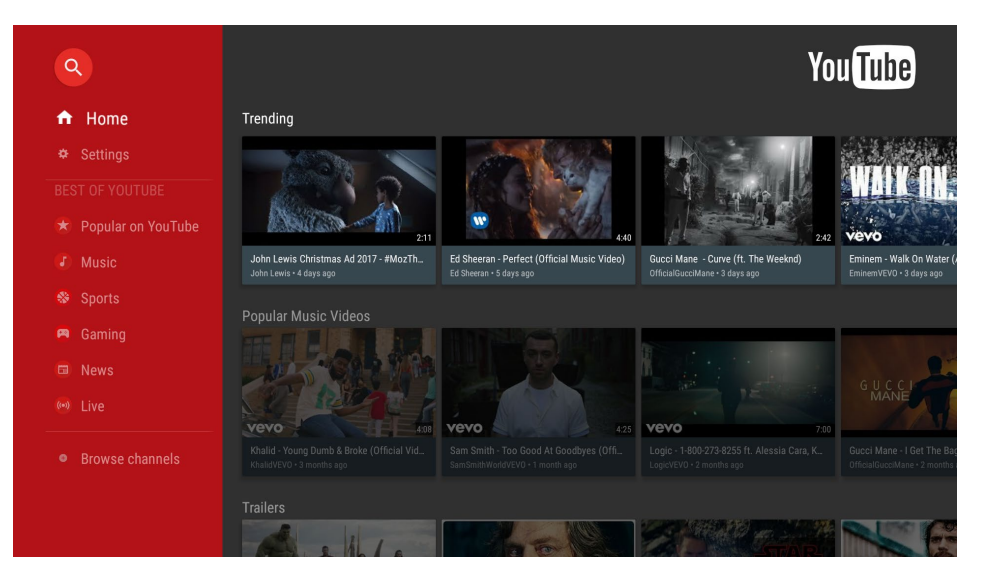

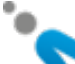

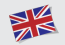

### Web-based Radio & Podcasts

In the main Menu there is now a Radio icon. Click on it to access the new Radio and Podcasts App.

When you first start it, you will see the **Discover** section in which you can search for Radios and Podcasts by Country, by Genre, By Mood and using the text-based Search section.

Once you find a radio or a podcast you like and click on it, it will begin to play. Use the BACK button to stop playing and return to the previous screen. When you reach the Radio & Podcast home screen, you will see the 8 last played Radios and the 8 last played Podcasts for easy and quick access to your favorite stations.

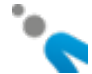

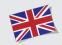

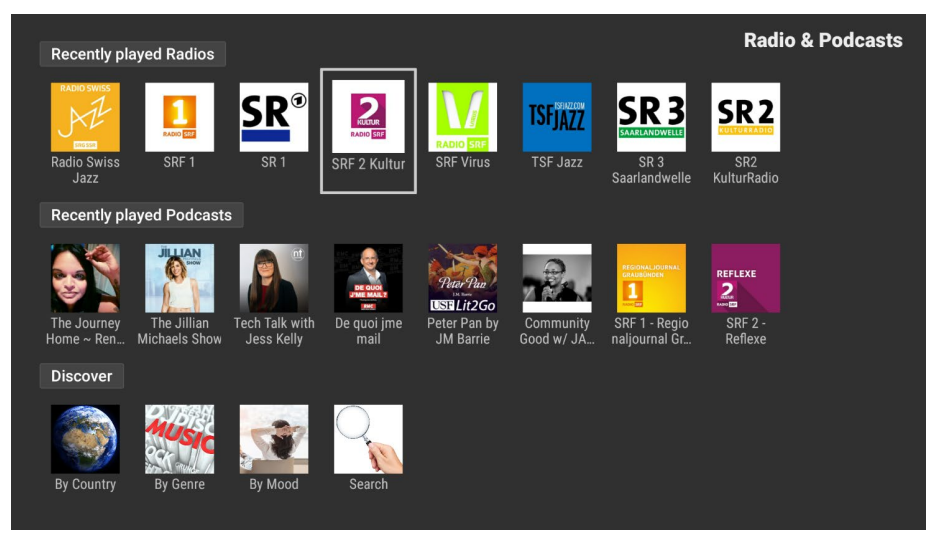

If a selected station is not playable at the moment, it will not be added to the **Recently Played** section. You can try the same station again later as some stations are not always broadcasting.

#### The Search section

Use the alphanumeric keys on your remote control to type in a few characters of a desired station's name. Results will be shown when you press OK, starting with full matches and continuing with partial text matches. Afterwards you can filter the results only for Radio (yellow button), only for podcasts (blue button) or both (green button), which is also the initial view after searching.

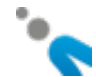

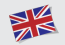

# Learning Keys

There are 4 learning keys on the remote marked with USER. They can be used to learn the codes from your existing TV remote control: TV-Power, Source, VOL+ and VOL-.

In this way you only need one single remote control for your STB and your TV set. For example, you can program it to switch your TV on or off, select the corresponding input (e.g. HDMI1) and control the audio volume of your TV.

#### How to learn the codes:

- Press and hold on the button on the new VTX TV remote you wish to teach (e.g. TV Power) for 6 seconds. The red LED indicator on the TV Power button will now be lit to indicate that you have entered the learning mode.
- 2. Place your original TV remote to point to the new VTX TV remote. Make sure you keep the fronts of the two remotes opposite to each other within 1 cm.
- 3. Press and hold the corresponding button (e.g. TV Power) on your original TV remote. The red LED light on the new VTX TV remote will blink three times and then switch off to indicate that the learning was successful
- 4. Repeat the process for the remaining three learning buttons on your new VTX TV remote.

Try out the newly learned function from your new VTX TV remote. If it does not work, please repeat steps 1 - 3.

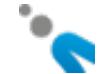

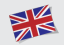

### Display configuration

You can change your Display configuration by pressing MENU, then choosing Settings, then Display size.

Scale lets you select between 720p, 1080i, 1080p or 4K mode, depending on your TV.

Screen size lets you adjust for "overscan" compensation if parts of the screen edges are cutoff. Follow along the onscreen instructions to make these adjustments. The box will reboot when it is finished.

## Changing the language

You can change the system language by pressing MENU, then choosing Settings, then Language. Valid options are English, French, and German.

## Other settings

More settings are available, please see other areas in the Menu.

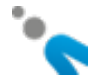
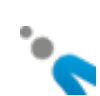

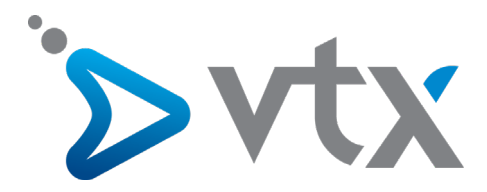

## Copyright © 2016 VTX Telecom SA et AVIQ Systems AG. Version 201610.

Tous droits réservés. AVIQ et TIPc et les logos associés sont des marques déposées par AVIQ Systems AG. VTX et les logos associés sont des marques déposées de VTX Telecom SA. Ce produit contient du code source développé par des tierces parties, notamment du code logiciel sournis à la licence GNU GPL (General Public License) ou à la licence GNU LGPL (Lesser General Public License). Le code source GPL et LGPL contenu dans ce produit est distribué sans aucune garantie de quelconque sorte, et est sournis au droit d'un ou plusieurs auteurs. Les autres marques et produits contenus dans ce document sont des marques déposées aux noms de leurs propriétaires respectifs.

Alle Rechte sind reserviert. AVIQ, TIPc und die zugehörigen Logos sind Markenzeichen der AVIQ Systems AG. VTX und die zugehörigen Logos sind Markenzeichen von VTX Telecom SA. Dieses Produkt beinhaltet Software Code der durch Drittparteien entwickelt wurde, einschliesslich Software Code unter der GNU General Public License («GPL») oder GNU Lesser General Public License («LGPL»). Der in diesem Produkt benutzte GPL Code und LGPL Code wird verteilt OHNE JEGLICHE GARANTIEN und untersteht den Copyrights von einem oder mehreren Autoren. Andere Brand und Produktnamen sind Markenzeichen oder eingetragene Marken der entsprechenden Eigentümer.

All rights reserved. AVIQ and TIPc and associated logos are trademarks of AVIQ Systems AG. VTX and associated logos are trademarks of VTX Telecom SA. This product includes software code developed by third parties, including software code subject to the GNU General Public License («GPL») or GNU Lesser General Public License («LGPL»). The GPL Code and LGPL Code used in this product are distributed WITHOUT ANY WARRANTY and is subject to the copyrights of one or more authors. Other brand and product names are trademarks or registered trademarks of their respective holders.

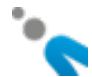